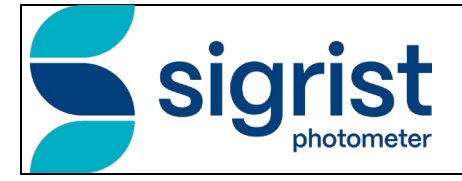

Document number: 16638E

Version: 1

Valid from: 01.05.2024

# INSTRUCTION MANUAL OilGuard PR 30

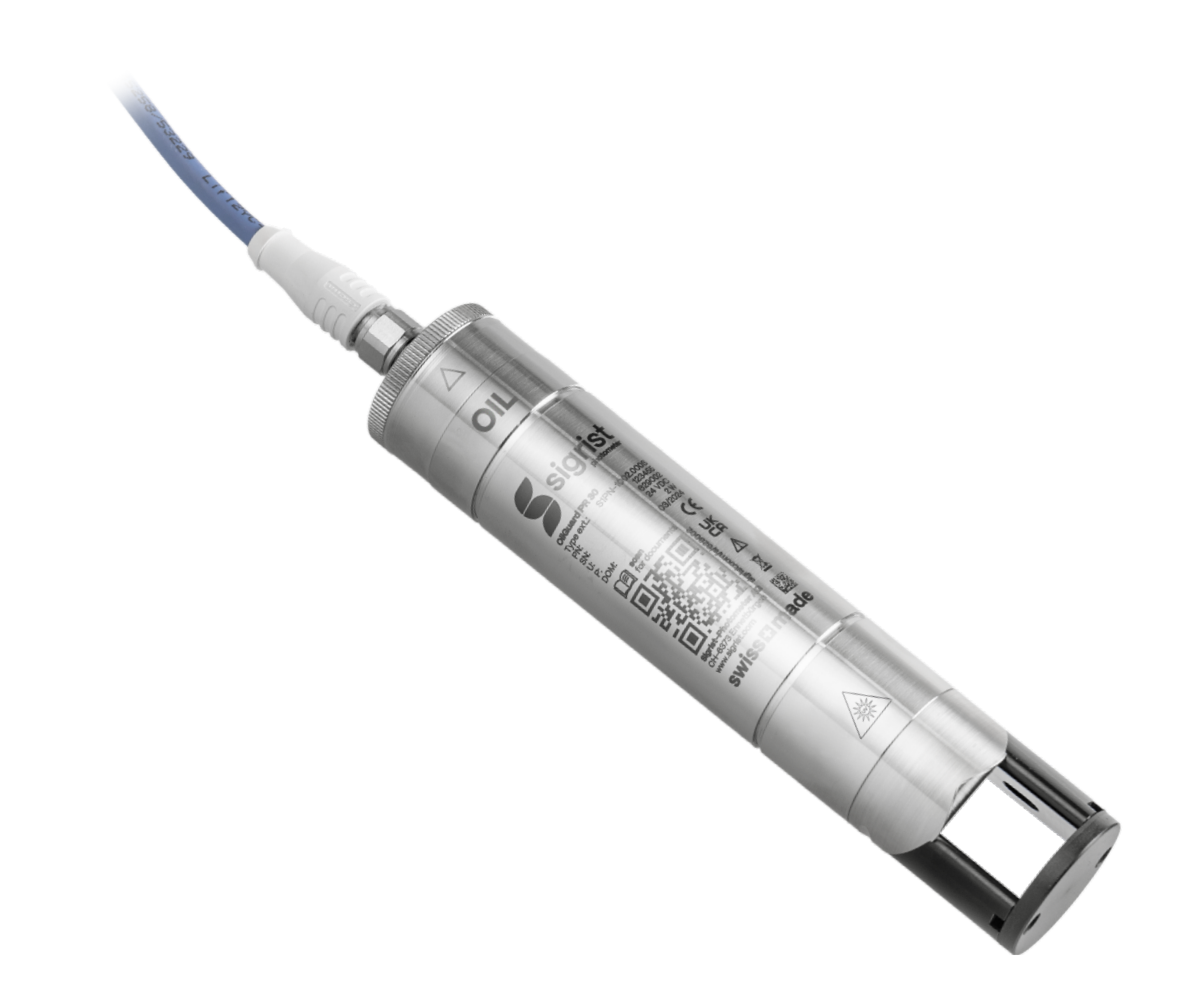

Probe for determining traces of oil in water

Copyright© SIGRIST-PHOTOMETER AG, subject to technical changes without notice 5/2024

SIGRIST-PHOTOMETER AG Hofurlistrasse 1 CH-6373 Ennetbürgen Switzerland Tel. +41 41 624 54 54

info@sigrist.com www.sigrist.com

# Contents

| 1 | Gener          | al user information                                                                | 7        |
|---|----------------|------------------------------------------------------------------------------------|----------|
|   | 1.1            | Terms used in this document (glossary)                                             | 7        |
|   | 1.2            | Purpose of the Instruction Manual                                                  | 7        |
|   | 1.3            | Target group of the documentation                                                  | 7        |
|   | 1.4            | Additional documentation                                                           | 7        |
|   | 1.5            | Copyright provisions                                                               | 7        |
|   | 1.6            | Document storage location                                                          | 7        |
|   | 1.7            | Order document                                                                     | 8        |
|   | 1.8            | Proper use                                                                         | 8        |
|   | 1.9            | User requirements                                                                  | 8        |
|   | 1.10           | Declaration of conformity                                                          | 8        |
|   | 1.11           | Use restrictions                                                                   |          |
|   | 1 12           | Dangers when not used properly                                                     | 9        |
|   | 1 13           | Meaning of the safety symbols                                                      | 9        |
|   | 1 14           | Meaning of the pictograms                                                          |          |
|   |                |                                                                                    |          |
| 2 | Instrur        | nent overview                                                                      | 12       |
|   | 2.1            | Overview of a measuring point                                                      | 12       |
|   | 2.2            | Designation of the components                                                      | 13       |
|   | 2.2.1          | Designation of the OilGuard PR 30                                                  | 13       |
|   | 2.2.2          | Designation of the Conn-R junction box                                             | 14       |
|   | 2.2.3          | Designation of the SICON-C                                                         | 15       |
|   | 2.3            | Scope of supply                                                                    | 16       |
|   | 2.4            | Technical data                                                                     | 16       |
| 2 | Conor          | al safaty points                                                                   | 10       |
| 3 |                | a salety points                                                                    | 19       |
|   | 3.1<br>2.2     | Dangers when property used                                                         | 19       |
|   | 3.Z            |                                                                                    | 20       |
|   | 3.3<br>2.4     | Nerning and danger symbols on the instrument                                       | 20<br>20 |
|   | 3.4<br>2.5     | Dreventing undesirable online access attempts                                      | 20<br>21 |
|   | 3.5            |                                                                                    |          |
| 4 | Mount          | ing                                                                                | 22       |
|   | 4.1            | Basic information for mounting the OilGuard PR 30                                  | 22       |
|   | 4.2            | Mounting the PE fitting                                                            | 23       |
|   | 4.3            | Mounting the pipe flange                                                           | 24       |
|   | 4.4            | Mounting the extractable assembly                                                  | 25       |
|   | 4.4.1          | Extractable assembly: Mounting the probe in a vertical pipe                        | 25       |
|   | 4.4.2          | Extractable assembly: Mounting the probe in a horizontal pipe                      | 26       |
|   | 4.5            | Mounting the submerge tube                                                         | 27       |
|   | 4.5.1          | Preparations for mounting the submerge tube                                        | 27       |
|   | 4.5.2          | Installing the submerge tube                                                       |          |
|   | 4.6            | Mounting in the VARINLINE® housing                                                 | 29       |
|   | 4.7            | Mounting the submerge tube version with special cable                              |          |
|   | 48             | Mounting the Conn-R junction box                                                   | 31       |
|   | 4.9            | Mounting the SICON (M)                                                             |          |
| _ |                |                                                                                    |          |
| 5 | Electri        | cal installation                                                                   |          |
|   | 5.1            | Safety pointers for electrical installation                                        | 33       |
|   | 5.2            | Installing the Conn-R junction box                                                 | 33       |
|   | 5.2.1          | Opening the Conn-R junction box                                                    | 33       |
|   | 5.2.2          | Overview of the Conn-R junction box                                                | 34       |
|   | 5.2.3          | Connecting the OilGuard PR 30 to the Conn-R junction box                           | 35       |
|   | 5.2.4          | Customer connections on the Conn-R junction box                                    | 36       |
|   | 5.3            | Installation of the OilGuard PR 30 with SICON (M)                                  | 37       |
|   | =              |                                                                                    |          |
|   | 5.3.1          | Removing the cover from the SICON (M)                                              | 37       |
|   | 5.3.1<br>5.3.2 | Removing the cover from the SICON (M)<br>Overview of the opened SICON control unit | 37<br>38 |

|   | 5.3.3<br>5.3.4 | Installing the OilGuard PR 30 on the SICON (M)<br>Installing the submerge version with special cable on the SICON | 39<br>39  |
|---|----------------|----------------------------------------------------------------------------------------------------|-----------|
|   | 5.4            | Connecting the field bus interfaces (optional)                                                                    | 41        |
|   | 5.4.1          | Overview of Modbus RTU and Profibus DP                                                                            | 41        |
|   | 5.4.2          | Connecting the Modbus RTU or Profibus DP                                                                          | 42        |
|   | 5.4.3          | Overview of Profinet IO                                                                                           | 42        |
|   | 5.5            | Connecting the analog modules (optional)                                                                          | 43        |
|   | 5.5.1          | Overview of 4-way current output                                                                                  | 43        |
|   | 5.5.2          | Connecting the 4-way current output                                                                               | 43        |
|   | 5.5.3<br>E E 4 | Overview of the 4-way current input                                                                               | 44        |
|   | 5.5.4          |                                                                                                    | 44        |
| 6 | Comm           | issioning                                                                                                    | 45        |
|   | 6.1            | Commissioning with Conn-R junction box and SICON-C                                                                | 45        |
|   | 6.2            | Commissioning with SICON (M)                                                                                      | 46        |
|   | 6.3            | Commissioning without SICON (M)                                                                                   | 47        |
| 7 | Operat         | ion                                                                                                    | 49        |
|   | 7.1            | Operation basics                                                                                                  | 49        |
|   | 7.2            | LED display in the Conn-R junction box                                                                            | 50        |
|   | 7.3            | Control elements in measuring operation                                                                           | 51        |
|   | 7.4            | Menu button                                                                                                    | 51        |
|   | 7.5            | Valu button                                                                                                    | 51        |
|   | 7.6<br>7.04    | Into button                                                                                                    | 52        |
|   | 7.6.1          | Page 1, Into button                                                                                               | 5Z        |
|   | 7.0.Z          | Page 2, Into bullon                                                                                               | 53<br>54  |
|   | 7.8            | Functions of the log screen (with SICON (M) only)                                                                 |           |
|   | 7.0            | Displays in measuring operation                                                                                   | 56        |
|   | 7.10           | Lock / unlock the touch screen.                                                                                   | 57        |
|   | 7.11           | Switching to service mode                                                                                         | 58        |
|   | 7.12           | Control components in service mode                                                                                | 59        |
|   | 7.12.1         | Input elements in service mode                                                                                    | 59        |
|   | 7.12.2         | Numerical entry                                                                                                   | 60        |
|   | 7.12.3         | Single selection of functions                                                                                     | 61        |
|   | 7.12.4         | Multiple selection of functions                                                                                   | 61        |
| 8 | Settina        | s                                                                                                    | 62        |
| 0 | 8.1            | Setting the operating language                                                                                    | 62        |
|   | 8.2            | Setting the current outputs                                                                                       | 63        |
|   | 8.3            | Setting the limits                                                                                                | 64        |
|   | 8.3.1          | Upper and lower threshold value of a limit                                                                        | 65        |
|   | 8.3.2          | Reading if limit exceeded or undershot                                                                            | 65        |
|   | 8.4            | Setting the outputs                                                                                               | 66        |
|   | 8.5            | Setting the Profibus DP parameters                                                                                | 67        |
|   | 8.6            | Setting the Profinet IO parameters                                                                                | 68        |
|   | 8.7            | Setting the Modbus RTU parameters                                                                                 | 69        |
|   | 8.8            | Setting the date and time                                                                                         | 70        |
|   | 8.9<br>8.10    | Setting or changing the access code                                                                               | / I<br>72 |
|   | 0.10           | Dackup configured data                                                                                            | 12        |
| 9 | Servici        | ng                                                                                                    | 73        |
|   | 9.1            | Servicing schedule                                                                                                | 73        |
|   | 9.2            | Replacing the desiccant and gasket on the OilGuard PR 30                                                          | 74        |
|   | 9.3            | Cleaning the OilGuard PR 30.                                                                                      | 75        |
|   | 9.4<br>0.5     | Removing and reinserted the OliGuard PR 30 from the extractable asse                                              |           |
|   | 9.0<br>0 5 1   | Overview of recelibration                                                                                         | ס∠<br>גע  |
|   | 9.5.1          | Carrying out recalibration with the Conn-R junction box                                                           | <br>בפ    |
|   | 0.0.2          |                                                                                                    |           |

|    | 9.5.3        | Recalibration with SICON                                 | 85  |
|----|--------------|----------------------------------------------------------|-----|
|    | 9.5.4        | Recalibration without SICON                              |     |
|    | 9.6          | Changing the battery in the SICON                        | 89  |
| 10 | Troubl       | eshooting                                                | 90  |
|    | 10.1         | Pinpointing malfunctions                                 | 90  |
|    | 10.2         | Warning messages and effect on operation                 | 90  |
|    | 10.3         | Fault messages and their effect on operation             | 92  |
|    | 10.4         | Prioritized fault messages and their effect on operation | 93  |
| 11 | Custor       | ner service information                                  | 95  |
| 12 | Decon        | nmissioning/Storage                                      | 96  |
|    | 12.1         | Decommissioning the photometer                           | 96  |
|    | 12.2         | Storing the photometer                                   | 96  |
| 13 | Packa        | ging/Transport/Returning                                 | 97  |
| 14 | Disposal9    |                                                          | 98  |
| 15 | Spare parts9 |                                                          | 99  |
| 16 | Index.       |                                                          | 101 |
|    |              |                                                          |     |

# 1 General user information

### **1.1 Terms used in this document (glossary)**

Please refer to our website for specialist terms: www.sigrist.com/en/glossary/

### **1.2 Purpose of the Instruction Manual**

This Instruction Manual provides the user with helpful information about the entire life cycle of the OilGuard PR 30 and its peripheral devices. Before commissioning the instrument, you should be completely familiar with the Instruction Manual.

### 1.3 Target group of the documentation

The Instruction Manual is intended for all persons who are responsible for the operation and maintenance of the instrument.

### 1.4 Additional documentation

| DOC. NO. | TITLE                        | CONTENT                                                                  |
|----------|------------------------------|--------------------------------------------------------------------------|
| 16639E   | Brief Instructions           | The most important functions and the servicing schedule.                 |
| 16640E   | Reference Manual             | More sophisticated menu functions and work-<br>steps for advanced users. |
| 16644E   | Data Sheet                   | Descriptions and technical data about the instru-<br>ment.               |
| 16641E   | Service Manual               | Repair and conversion instructions for service engineers.                |
| 16642X   | Declaration of<br>Conformity | Compliance with the underlying directives and standards.                 |

### 1.5 Copyright provisions

This document has been written by SIGRIST-PHOTOMETER AG. Copying or modifying the content or giving this document to third parties is permitted only with the express consent of SIGRIST-PHOTOMETER AG.

### **1.6 Document storage location**

This document is part of the product. It should be stored in a safe place and always be close at hand for the user.

### 1.7 Order document

The most recent version of this document can be downloaded at www.sigrist.com (first time registration required).

It can also be ordered from a SIGRIST representative in your country ( $\rightarrow$  Instruction Manual "Customer service information").

### 1.8 Proper use

The OilGuard PR 30 and its peripherals are designed for measuring oil traces in water.

### **1.9 User requirements**

The instrument may be operated only by trained technical personnel who have read and understood the content of the Instruction Manual.

### 1.10 Declaration of conformity

Current technological principles were followed in designing and manufacturing the instrument. They comply with the applicable guidelines concerning safety and duty to take due care.

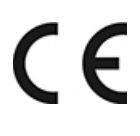

EU: The measuring instrument meets all applicable requirements within the European Union (EU) for carrying the CE mark.

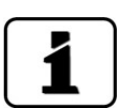

Please refer to the separate declaration of conformity for details. Section 1.4

### 1.11 Use restrictions

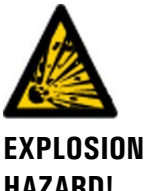

#### Operation in an inappropriate environment.

Use in explosive areas can cause explosions, which can lead to the death of persons in the vicinity.

It is not permitted to operate the instrument in explosion hazardous areas or rooms. 

It is not permitted to use the instrument with explosive sample substances.

**HAZARD!** 

16638E/1

### 1.12 Dangers when not used properly

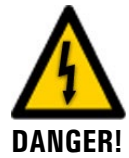

#### Operation when not used properly.

Improper use of the instrument can cause injuries to persons, process-related consequential damage and damage to the instrument and its peripherals.

In the following cases the manufacturer cannot guarantee the protection of persons and the instrument and therefore assumes no legal responsibility:

- The instrument is used in a way not included in the described area of application.
- The instrument is not properly mounted, set up or transported.
- The instrument is not installed and operated in accordance with the Instruction Manual.
- The instrument has been operated with accessory parts which SIGRIST-PHOTOMETER AG has not expressly recommended.
- Improper changes to the instrument have been performed.
- The instrument has not been operated within the specifications, in particular concerning pressure and temperature.
- The instrument is exposed to vibrations, shocks or other mechanical forces.

### 1.13 Meaning of the safety symbols

All **danger symbols** used in this document are explained below:

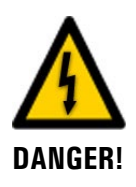

**Danger due to electrical shock that may result in serious bodily injury or death.** Non-observance of this notice may lead to electrical shocks and death.

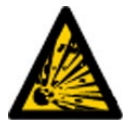

Danger due to explosion that may result in serious bodily injury or death. Non-observance of this notice may cause explosions resulting in serious property damage and death.

EXPLOSION HAZARD!

Warning about bodily injury or hazards to health with long-term effects. Non-observance of this warning may lead to injuries with possible long-term effects.

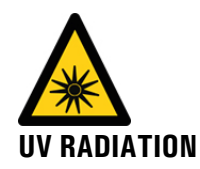

**Danger due to UV radiation.** Non-observance of this warning can lead to permanent damage to the eyes and skin.

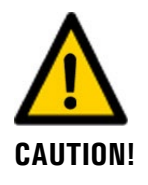

#### Notice about possible material damage.

Non-observance of this notice may cause material damage to the instrument and its peripherals.

### 1.14 Meaning of the pictograms

All **pictograms** used in this document are explained below:

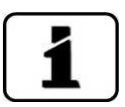

Additional information about the current topic.

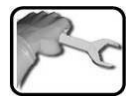

Practical procedures when working with the OilGuard PR 30.

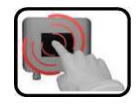

Manipulations on the touchscreen.

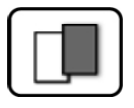

The screenshot is an example and may differ from current device.

# 2 Instrument overview

# 2.1 Overview of a measuring point

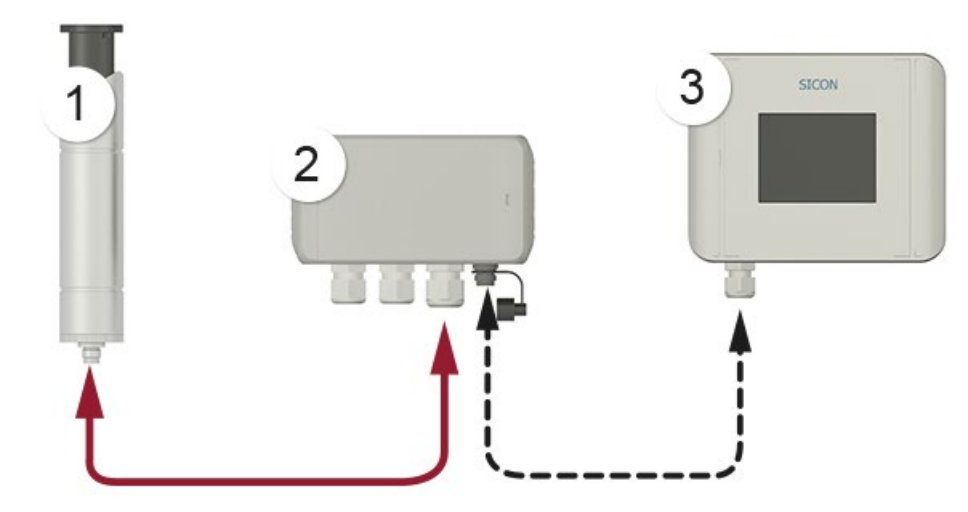

Figure 1: Overview of a measuring point

| 1 | OilGuard PR 30 probe<br>including 10 m cable             | 2 | Conn-R junction box (optional) |
|---|----------------------------------------------------------|---|--------------------------------|
| 3 | SICON-C portable control unit (optional)                 |   |                                |
|   | The SICON-C can be connected to the Conn-R junction box. |   |                                |

# 2.2 Designation of the components

### 2.2.1 Designation of the OilGuard PR 30

The photometer is fitted with the following rating plate:

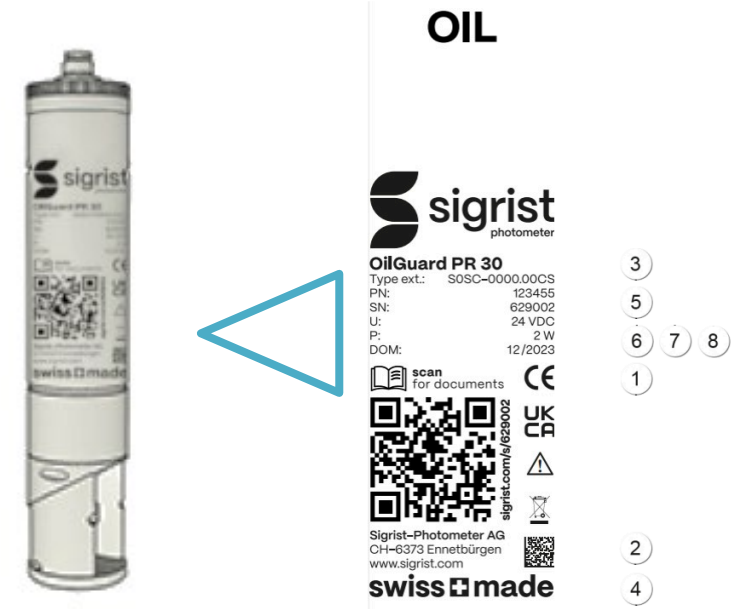

Figure 2: Rating plate on OilGuard PR 30

| 1          | <ul> <li>CE mark</li> <li>Observe the Instruction<br/>Manual</li> <li>Observe the disposal informa-<br/>tion</li> </ul> | 2 | Manufacturer           |
|------------|----------------------------------------------------------------------------------------------------|---|------------------------|
| 3          | Product name                                                                                                    | 4 | Country of manufacture |
| (5)        | Serial number                                                                                                    | 6 | Date of manufacture    |
| $\bigcirc$ | Service voltage                                                                                                    | 8 | Power                  |

### 2.2.2 Designation of the Conn-R junction box

The Conn-R junction box is fitted with the following rating plate:

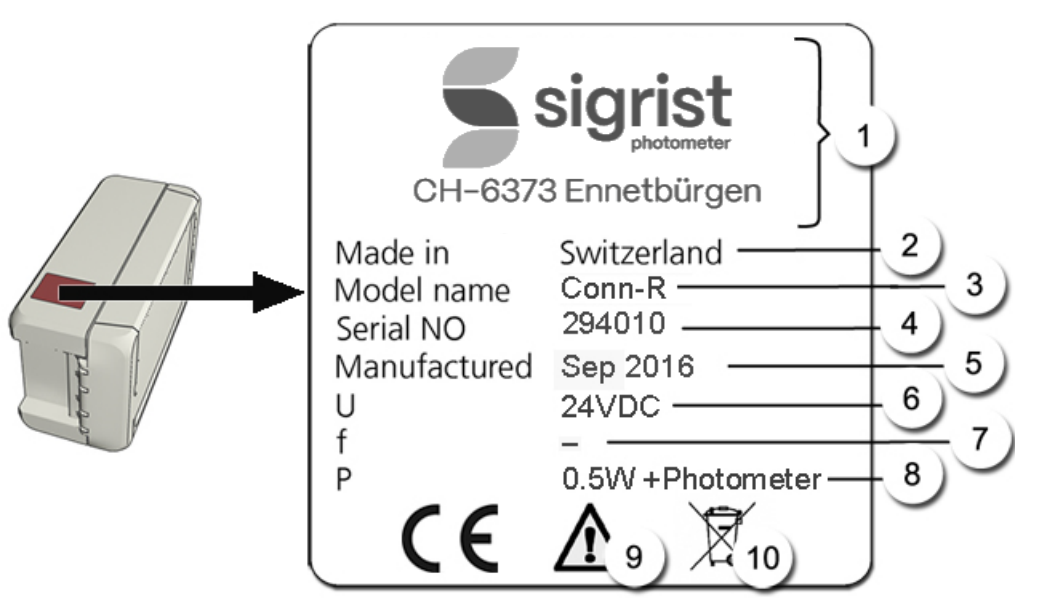

Figure 3: Rating plate on Conn-R junction box

| $\bigcirc$ | Manufacturer                   | 2  | Country of origin                |
|------------|--------------------------------|----|----------------------------------|
| 3          | Product name                   | 4  | Serial number                    |
| (5)        | Date of manufacture            | 6  | 24 VDC service voltage           |
| $\bigcirc$ | Frequency range                | 8  | Power                            |
| 9          | Observe the Instruction Manual | 10 | Observe the disposal information |

### 2.2.3 Designation of the SICON-C

The SICON-C portable control unit is fitted with the following rating plate:

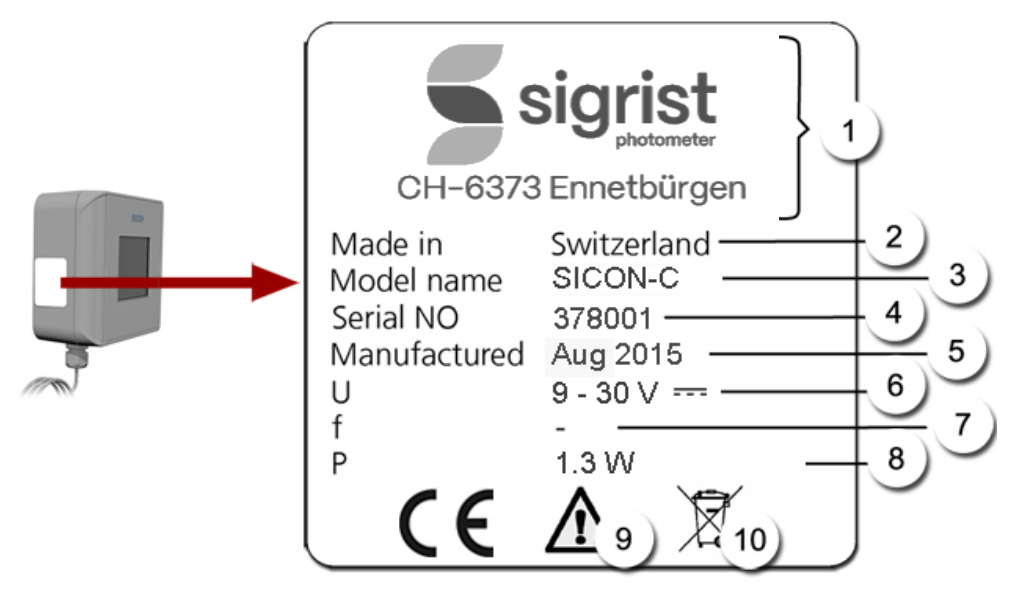

Figure 4: Rating plate on SICON-C

| 1          | Manufacturer                   | 2  | Country of origin                |
|------------|--------------------------------|----|----------------------------------|
| 3          | Product name                   | 4  | Serial number                    |
| (5)        | Date of manufacture            | 6  | Service voltage                  |
| $\bigcirc$ | Frequency range                | 8  | Power                            |
| 9          | Observe the Instruction Manual | 10 | Observe the disposal information |

# 2.3 Scope of supply

The scope of supply can be found in the sales documents. The accessories are available online: <u>https://www.sigrist.com/en/Oil-in-Water-Analyzers/OilGuard-PR-30/Parts</u>

### 2.4 Technical data

| Fluorescence<br>measurement | Values                                                                          |  |
|-----------------------------|---------------------------------------------------------------------------------|--|
| Measuring principle         | Fluorescence measurement                                                        |  |
| Measurement span            | 0.0 500 μg/L (ppb) with 16 EPA-PAH calibration                                  |  |
| Sample medium               | Water                                                                           |  |
| Wavelength                  | Excitation: 280 nm (EN 62471 risk group 3 – high risk)<br>Detection: 300-400 nm |  |

| OilGuard PR 30      | Values                                                                                               |
|---------------------|----------------------------------------------------------------------------------------------------|
| Resolution          | 0.01 μg/L (ppb) with 16 EPA-PAH calibration                                                          |
| Reproducibility     | ± 3 % of measuring range with 16 EPA-PAH                                                             |
| Repeatability       | ± 0.5 % of measuring range with 16 EPA-PAH                                                           |
| Service voltage     | 24 VDC ± 10 %                                                                                        |
| Power consumption   | 2 W                                                                                                  |
| Outputs             | 1 x current output 0/4 20 mA (maximum burden 600 $\Omega$ – minus pole to ground on service voltage) |
|                     | 2 x digital outputs (24 V, high side, max. 25 mA)                                                    |
| Pressure            | 1 MPa (10 bar)                                                                                       |
| Flow speed          | Max. 3 m/sec.                                                                                        |
| Sample temperature  | 0 60 °C                                                                                              |
| Ambient temperature | 0 60° C                                                                                              |
| Ambient humidity    | 0100%                                                                                                |
| Weight              | 0.5 kg                                                                                               |
| Dimensions          | Ø 40 mm x 197 mm (with connector 300 mm)                                                             |
| Protection class    | IP68 (connector IP67)                                                                                |
| Material            | Stainless steel 1.4571                                                                               |
|                     | Sapphire window                                                                                      |
|                     | Absorber: PPSU                                                                                       |

| SICON (M, C)                        | Values                                                                                                    |
|-------------------------------------|----------------------------------------------------------------------------------------------------|
| Service voltage                     | 24 VDC ± 10 %                                                                                                    |
| Display                             | ¼ VGA with touchscreen<br>Resolution: 320 x 240 pixels with 3.5" diagonal                                                                                                    |
| Outputs/inputs<br>(not for SICON-C) | <ul> <li>Outputs:</li> <li>4 x 0/4 20 mA, galvanically isolated up to max. 50 V relative to ground and max. 500 Ω burden.</li> <li>7 x digital outputs up to max. 30 VDC, freely configurable, 1 output as de-energized closed relay.</li> <li>Inputs:</li> <li>5 x digital inputs up to max. 30 VDC, freely configurable.</li> </ul> |
| Interfaces<br>(not for SICON-C)     | Ethernet, microSD-card (for logging, SW-update, diagnostics),<br>Modbus TCP. Optional: Modbus RTU, Profibus-DP, Profinet IO<br>or HART, Cur-rent output 4-way module and Current input 4-way<br>module                                                                                                    |
| Protection class                    | IP66                                                                                                    |
| Weight                              | Approx. 0.6 kg                                                                                                    |
| Dimensions                          | 160 x 157 x 60 mm                                                                                                    |
| Housing material                    | ABS                                                                                                    |

| Adapter                        | Values                                          |
|--------------------------------|-------------------------------------------------|
| PE fitting                     | Material: PE100 / 1.4404                        |
|                                | Max. pressure: 10 bar at 35 °C / 4 bar at 60 °C |
|                                | Max. temperature: 60 °C                         |
| Pipe flange                    | Material: 1.4404                                |
|                                | Max. pressure: 10 bar                           |
|                                | Max. temperature: 60 °C                         |
| Submerge tube                  | Material: PE80 / PE100                          |
|                                | Max. temperature: 60 °C                         |
| VARINLINE <sup>®</sup> adapter | Material: 1.4404                                |
|                                | Max. pressure: 10 bar                           |
|                                | Max. temperature: 60 °C                         |
| Extractable assembly           | Material: 1.4408 / 1.4404 / Brass / PA / POM    |
|                                | Max. pressure: 10 bar                           |
|                                | Max. temperature: 60 °C                         |

| Conn-R junction box | Values                                                   |
|---------------------|----------------------------------------------------------|
| Service voltage     | 24 VDC ± 10 %                                            |
| Power consumption   | 0.5 W + photometer                                       |
| Outputs             | <ul> <li>2 x relay outputs 230 VAC, 4 A</li> </ul>       |
|                     | <ul> <li>1 x current output (from photometer)</li> </ul> |
| Protection class    | IP66                                                     |
| Weight              | 0.32 kg                                                  |
| Dimensions          | 151 x 107 x 61 mm                                        |
| Housing material    | PC                                                       |

# 3 General safety points

death.

### 3.1 Dangers when properly used

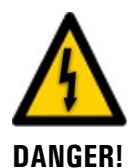

#### Damaged instrument or cabling.

Dangerous voltage inside the instrument.

Touching damaged cables may lead to electrical shocks or death.

- The instrument may be operated only when the cables are undamaged.
- The instrument may be operated only if it has been properly installed or repaired.

Touching live components inside the instrument may lead to electric shocks resulting in

The instrument must not be operated when the housing is removed or opened.

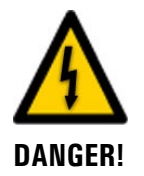

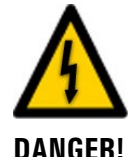

#### Damage to the instrument due to incorrect service voltage.

If the instrument is connected to an incorrect service voltage, the instrument can be damaged.

The instrument may be connected only to voltage sources as specified on the rating plate.

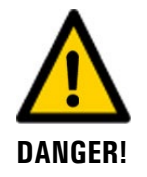

#### Manipulations on pressurized pipes.

Improper manipulations on a pressurized pipe can lead to the sample escaping under pressure, resulting in injuries, damage to the instrument and material damage on site.

- Always consult the Instruction Manual before making any manipulations to pipes.
- It is absolutely essential that manipulations to a extractable assembly are made according to the Instruction Manual.
- On all other installation versions, the medium line must be emptied before removing the instrument.

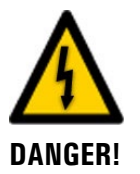

#### Missing Instruction Manual after the instrument changes hands.

Operating the instrument without knowledge of the Instruction Manual may lead to injuries to persons and damage to the instrument.

- If the instrument changes hands, always include the Instruction Manual.
- If the Instruction Manual is lost, you can request a replacement. Registered users can download the current version at <u>www.sigrist.com</u>.

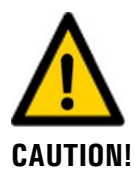

#### Escaping water from leaks on the instrument or water connections.

Escaping water can lead to flooding of the room and material damage to the building and fittings.

Check that there are no leaks.

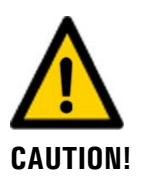

**Moisture and condensation on electronic components during operation.** Damage may occur if moisture enters the inside of the OilGuard PR 30.

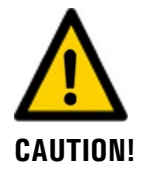

#### Penetration of moisture as well as condensation on the electrical components during servicing duty.

If moisture enters the instrument, the OilGuard PR 30 can be damaged.

Work inside the instrument may be performed only in a dry room and at room temperature. The instrument should be at operating or room temperature (avoid condensation on optical and electrical surfaces).

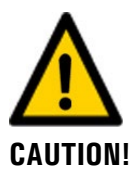

#### The use of aggressive chemicals when cleaning.

Use of aggressive chemicals can cause damage to instrument components.

- Do not use aggressive chemicals or cleaning agents when cleaning.
- Should the instrument come in contact with aggressive chemicals, clean it thoroughly with a neutral cleaning agent.

### 3.2 Danger due to UV radiation

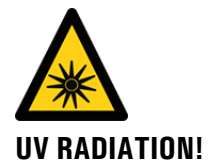

The OilGuard is equipped with a UV LED with an emission wavelength of 280 nm. According to the standard IEC/EN 62471 (Photobiological safety of lamps and lamp systems), this LED is classified in Risk Group 3 (High Risk).

Exposure of longer than 3 seconds can lead to permanent damage to the eyes and skin.

- The UV LED is only accessible when the housing is open. The OilGuard is equipped with an automatic cut-off device that puts the LED out of operation when the housing is open.
- Switch off the OilGuard when carrying out servicing duties, or wear UV goggles and gloves.

### 3.3 Residual risk

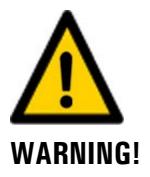

According to the risk assessment of the applied safety directive DIN EN 61010-1, there remains the risk of the displayed measuring values being incorrect. This risk can be reduced with the following measures:

- Use an access code to prevent unauthorized persons from changing parameters.
- Change the password when using the optional WLAN module.
- Perform the specified servicing duties.

### 3.4 Warning and danger symbols on the instrument

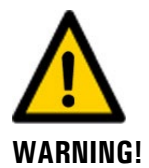

#### There are no warning or danger symbols on the instrument.

Users must ensure that they observe the safety measures as specified in the Instruction Manual at all times when working with the instrument and its peripheral equipment, even if no warning or danger symbols are attached to the instrument.

The following sections must be internalized:

- Section 1.11
- Section 1.12
- Section 1.13
- Section 3.1
- Section 3.2
- Observe safety pointers when performing the described procedures.
- Observe local safety pointers.

### 3.5 Preventing undesirable online access attempts

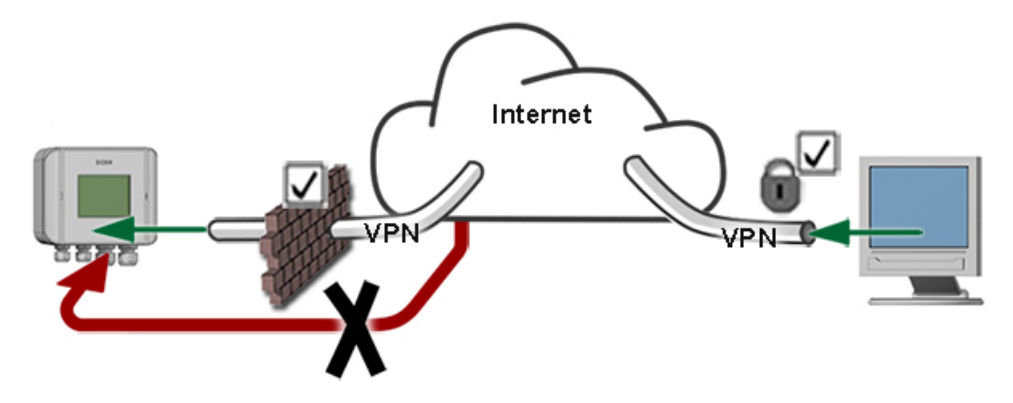

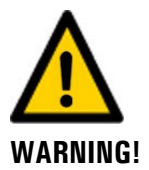

SIGRIST instruments are equipped with an integrated web user interface and Modbus TCP interface, thus offering state-of-the-art administration and control possibilities. However, if these are connected directly to the Internet, then any Internet user can in principle access your instrument and change the configuration.

Please note the following points to prevent this:

- Never connect the instrument directly to the Internet.
- Operate it behind a firewall and block access to the instrument.
- Only connect to branch offices via VPN.
- Change the standard password on commissioning.
- Always keep up to date with the latest changes regarding Internet security so that you can react promptly in the event of alterations.
- Install the latest updates immediately (also for the router and firewall).

# 4 Mounting

### 4.1 Basic information for mounting the OilGuard PR 30

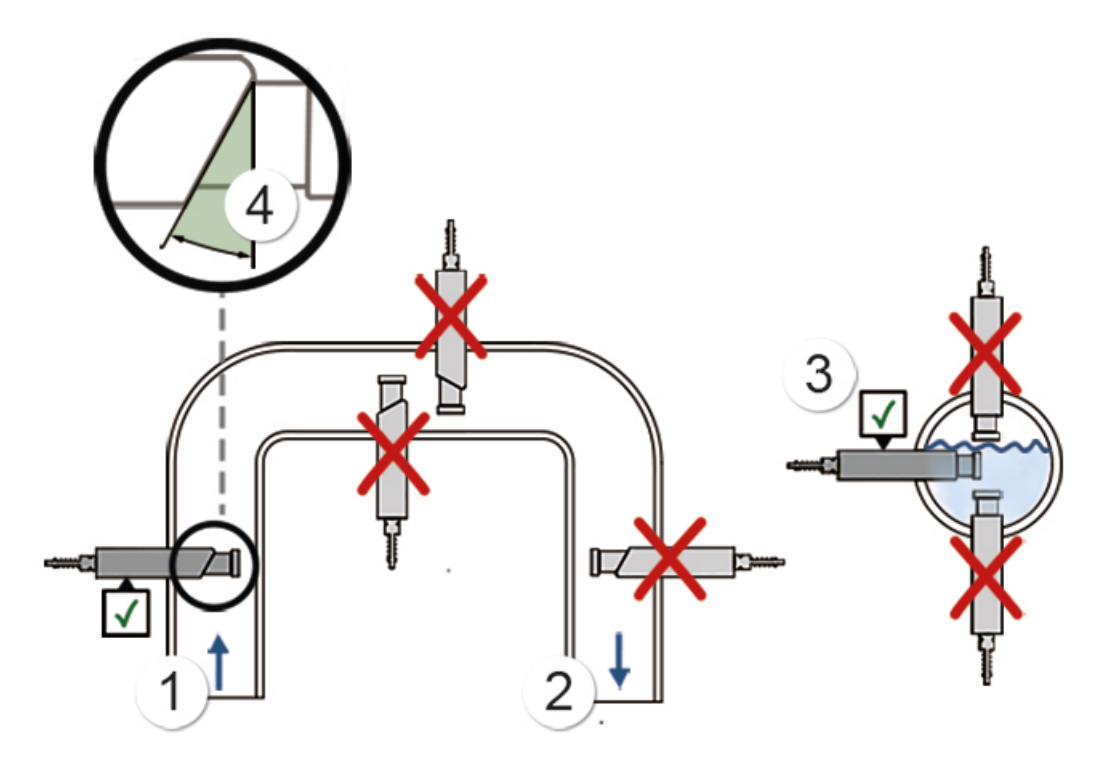

Figure 5: Mounting directions

The following points must be observed when mounting the OilGuard PR 30:

- The photometer should be mounted in positions where there is a uniform flow. This is usually the case in the standpipe (pos. 1). The photometer can also be installed in pipes that run horizontally (pos. 3).
- Do not mount the photometer in the downpipe (pos. 2).
- The photometer must be mounted in the line at least 0.5 meters away from inspection glasses and other unwanted light sources.
- The angled edge (pos. 4) of the sensor head must always be positioned against the flow direction (arrow) (pos. 1).
- Do not mount the photometer in locations where bubbles may form.
- Do not mount the photometer downstream of pressure reduction, as cavitation may form here.

### 4.2 Mounting the PE fitting

For mounting on the pipe, the PE100 screw-in fitting (pos. 3) must be welded onto the pipe-T-piece (pos. 2) beforehand according to the **AquaScat\_S\_PE-MB** drawing. Mounting of the PE fitting can be made according to the **AquaScat\_S\_PE-MB** dimensional drawing.

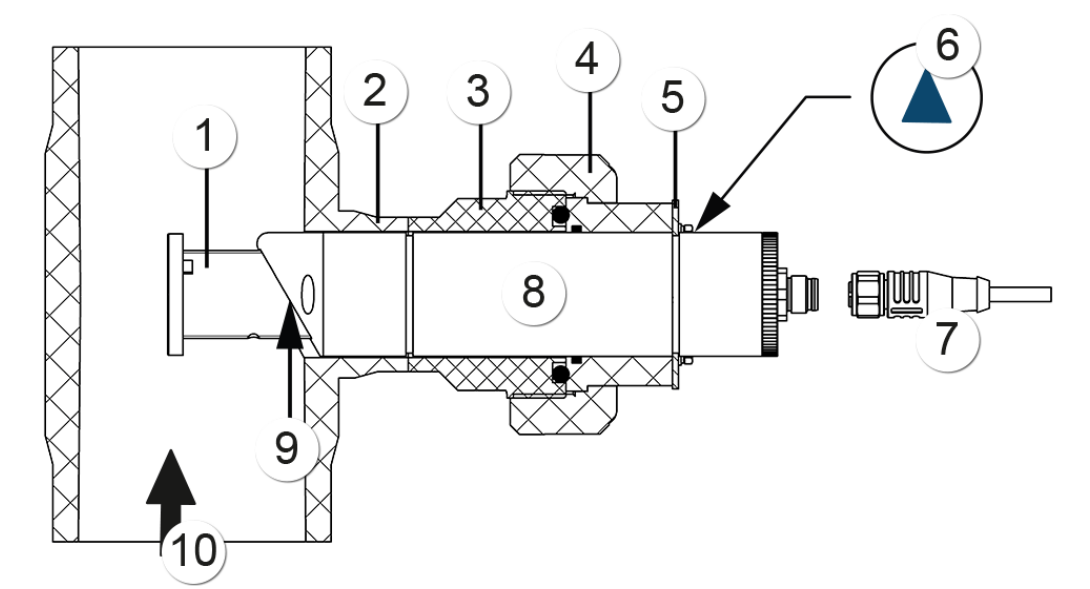

Figure 6: Overview of a measuring point with connection via PE fitting

| 1          | Absorber                                                                                | 2  | Pipe-T-piece for connection to sample line, provided by the customer                  |
|------------|-----------------------------------------------------------------------------------------|----|---------------------------------------------------------------------------------------|
| 3          | PE100 screw-in fitting                                                                  | 4  | Union nut                                                                             |
| 5          | Fastening plate                                                                         | 6  | The marking on the rating plate<br>shows the position of the angled edge<br>(pos. 9). |
| $\bigcirc$ | M12 connector, female                                                                   | 8  | OilGuard PR 30                                                                        |
| 9          | The angled edge of the sensor<br>head must be positioned against<br>the flow direction. | 10 | Flow direction of the sample                                                          |

# 4.3 Mounting the pipe flange

For mounting on the pipe, a T-piece (pos. 2) with pipe flange must be welded onto the pipe beforehand according to the **AquaScat\_S\_RF-MB** drawing. Mounting of the OilGuard PR 30 can be made according to the **AquaScat\_S\_RF-MB** dimensional drawing.

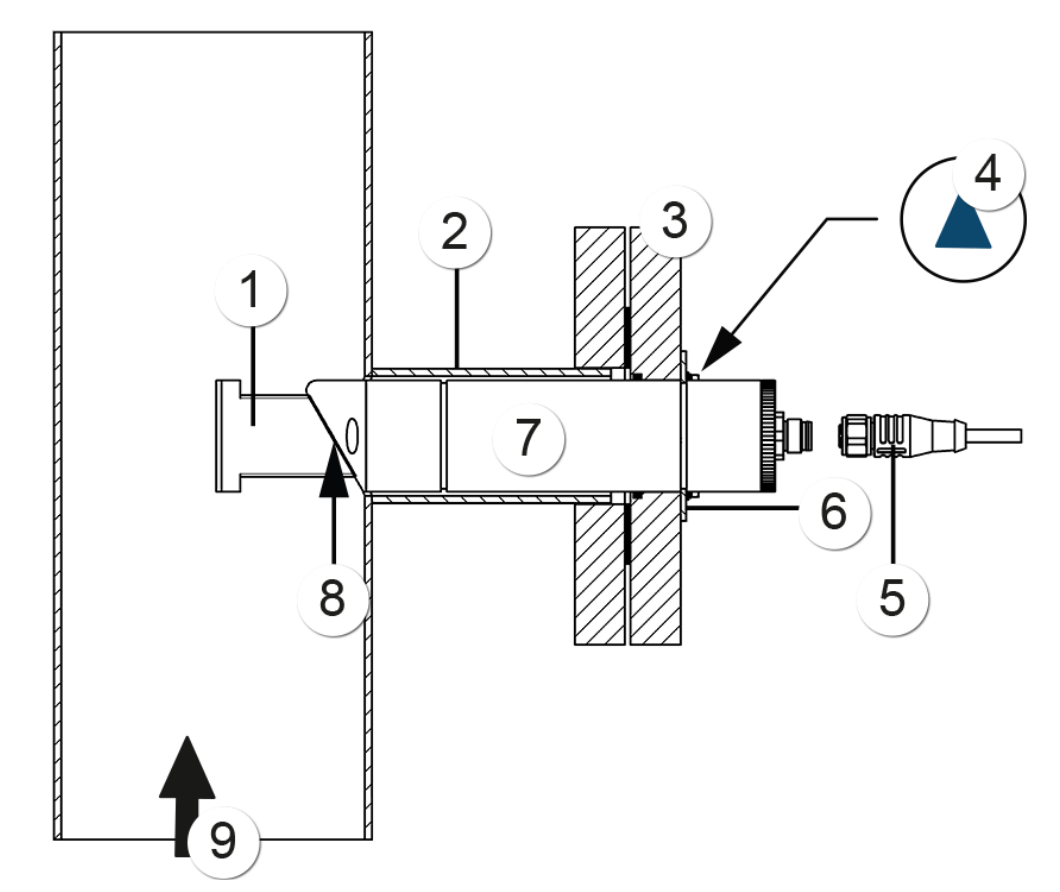

Figure 7: Overview of a measuring point with connection via pipe flange

| 1          | Absorber                     | 2 | T-piece with pipe flange DN 40, PN<br>40, provided by the customer, for fas-<br>tening the OilGuard PR 30 |
|------------|------------------------------|---|----------------------------------------------------------------------------------------------------|
| 3          | Pipe flange DN 40, PN 40     | 4 | Marking on the rating plate (shows<br>the position of the angled edge (pos.<br>8)                         |
| (5)        | M12 connector, female        | 6 | Fastening plate for OilGuard PR 30                                                                        |
| $\bigcirc$ | OilGuard PR 30               | 8 | The angled edge of the sensor head must be positioned against the flow direction.                         |
| 9          | Flow direction of the sample |   |                                                                                                    |

### 4.4 Mounting the extractable assembly

### 4.4.1 Extractable assembly: Mounting the probe in a vertical pipe

A 2" threaded coupling (pos. 2) must be welded onto the pipe beforehand according to the **AquaScat\_S\_WA-MB** drawing.

Before mounting the extractable assembly, remove the probe as detailed in Section 9.5 (step 1 to 8). The extractable assembly must be sealed on the 2" threaded coupling and positioned so that the handle of the shut-off valve (pos. 3) is at the top. The probe can then be reinstalled as detailed in Section 9.5 (step 10 to 17).

Insert the outlet hose (pos. X) in the hose coupling and connect the end of the hose with the drain.

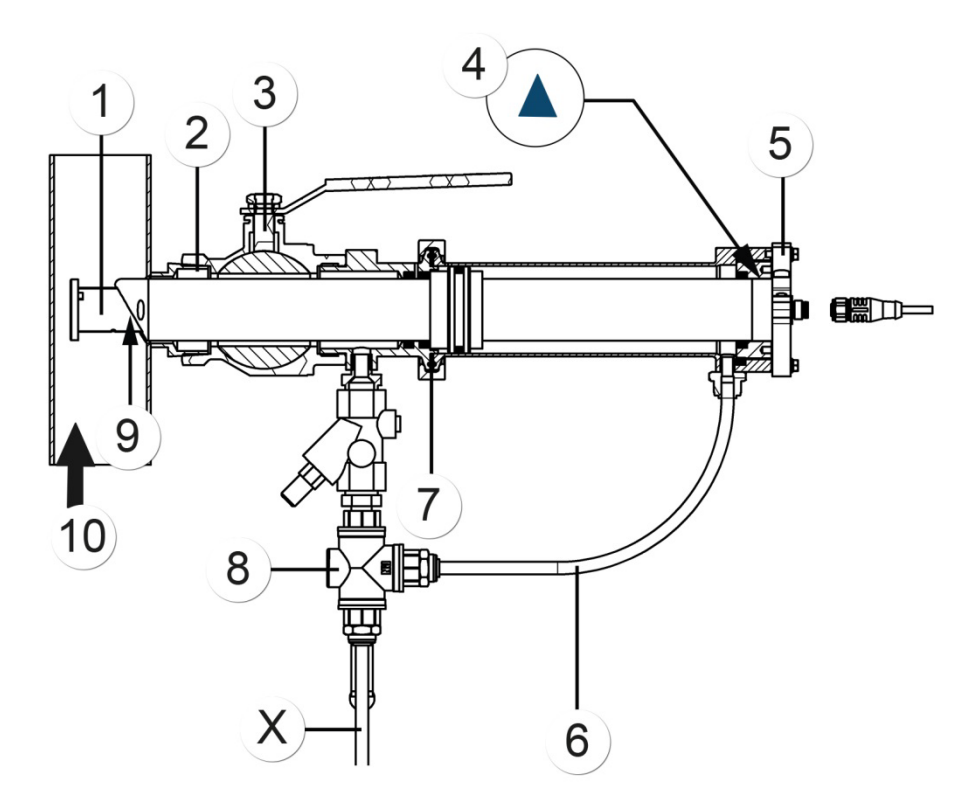

Figure 8: Overview of a measuring point with extractable assembly

| $\bigcirc$ | OilGuard PR 30 (absorber)                                                               | $\bigcirc$ | 2" threaded coupling                                                               |
|------------|-----------------------------------------------------------------------------------------|------------|------------------------------------------------------------------------------------|
| 3          | Shut-off valve                                                                          | 4          | Marking on the rating plate (shows<br>the position of the angled edge (pos.<br>9)) |
| (5)        | Handle                                                                                  | 6          | Hose for pressure compensation                                                     |
| $\bigcirc$ | Tri-Clamp                                                                               | 8          | Changeover valve                                                                   |
| 9          | The angled edge of the sensor<br>head must be positioned against<br>the flow direction. | 10         | Flow direction of the sample                                                       |

### 4.4.2 Extractable assembly: Mounting the probe in a horizontal pipe

On horizontal pipes, the handle on the probe must be turned by  $90^{\circ}$ . This can be done as follows:

|   |    | ١ |
|---|----|---|
| P | sr | • |
| 1 | C  |   |

|    | WORKSTEP                                                                                                    | ADDITIONAL INFO / IMAGES |
|----|----------------------------------------------------------------------------------------------------|--------------------------|
| 1. | Loosen the screw (X) so that the handle can<br>be turned easily.                                                                                                    | ×                        |
| 2. | <ul> <li>Align the handle to the marking on the probe according to the current installation situation.</li> <li>The following three markings are found on the handle: <ul> <li>A: Vertical line, flow from below</li> <li>B: Horizontal line, flow from right</li> <li>C: Horizontal line, flow from left</li> </ul> </li> </ul> | AOBB                     |
| 3. | Fasten the handle in place by tightening the screw (X) on the probe.                                                                                                    |                          |
| 4. | Rotate the complete assembly until the hose connection (arrow) is pointing downwards.                                                                                                    |                          |
| 5. | Rotate the handle into the horizontal position<br>and ensure the screw (X) is finally positioned<br>at the top.                                                                                                    | ×                        |
| 6. | Reinstall the probe into the extractable as-<br>sembly as detailed in Section 9.5 (step 10 to<br>17).                                                                                                    |                          |

# 4.5 Mounting the submerge tube

### 4.5.1 Preparations for mounting the submerge tube

|     |    | WORKSTEP                                                                                            | ADDITIONAL INFO / IMAGES |
|-----|----|----------------------------------------------------------------------------------------------------|--------------------------|
| pre | 1. | If any pipe extensions are present, then at-<br>tach these to the submerge tube.                    |                          |
|     | 2. | Feed the connection cable through the sub-<br>merge tube.                                           |                          |
|     | 3. | Connect the cable to the OilGuard PR 30 and firmly tighten the screw connection.                    |                          |
|     | 4. | Insert the OilGuard PR 30 in the submerge tube.                                                     |                          |
|     | 5. | Pull the cable through the cable gland on the end cap.                                              |                          |
|     | 6. | Attach the end cap to the submerge tube.                                                            | A MILLO                  |
|     | 7. | Tighten the cable until it is tensioned and fas-<br>ten in place by tightening the cable gland (X). | ×                        |

### 4.5.2 Installing the submerge tube

Mount the entire unit according to the **AquaScat\_S\_T-MB** drawing. The following points must be observed when mounting the submerge tube:

- The angled edge of the sensor head (pos. 6) must always be finally positioned against the flow direction of the sample so that the measuring cell can be well ventilated and no turbulence can build up.
- The supplied pipe clamp (pos. 4) can be used to fasten the submerge tube in place.
- The OilGuard PR 30 must be protected against light.

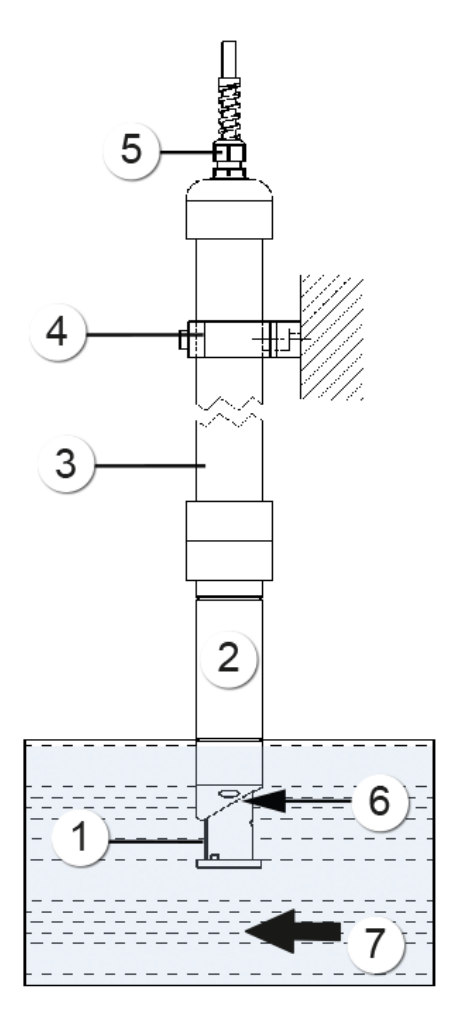

Figure 9: Overview of a measuring point with submerge tube

| 1          | Absorber                     | 2 | OilGuard PR 30                                 |
|------------|------------------------------|---|------------------------------------------------|
| 3          | Submerge tube                | 4 | Clamp for submerge tube                        |
| 5          | Cable gland                  | 6 | Angled edge must be against the flow direction |
| $\bigcirc$ | Flow direction of the sample |   |                                                |

### 4.6 Mounting in the VARINLINE® housing

Mounting must be made according to the AquaScat\_S\_V-MB dimensional drawing.

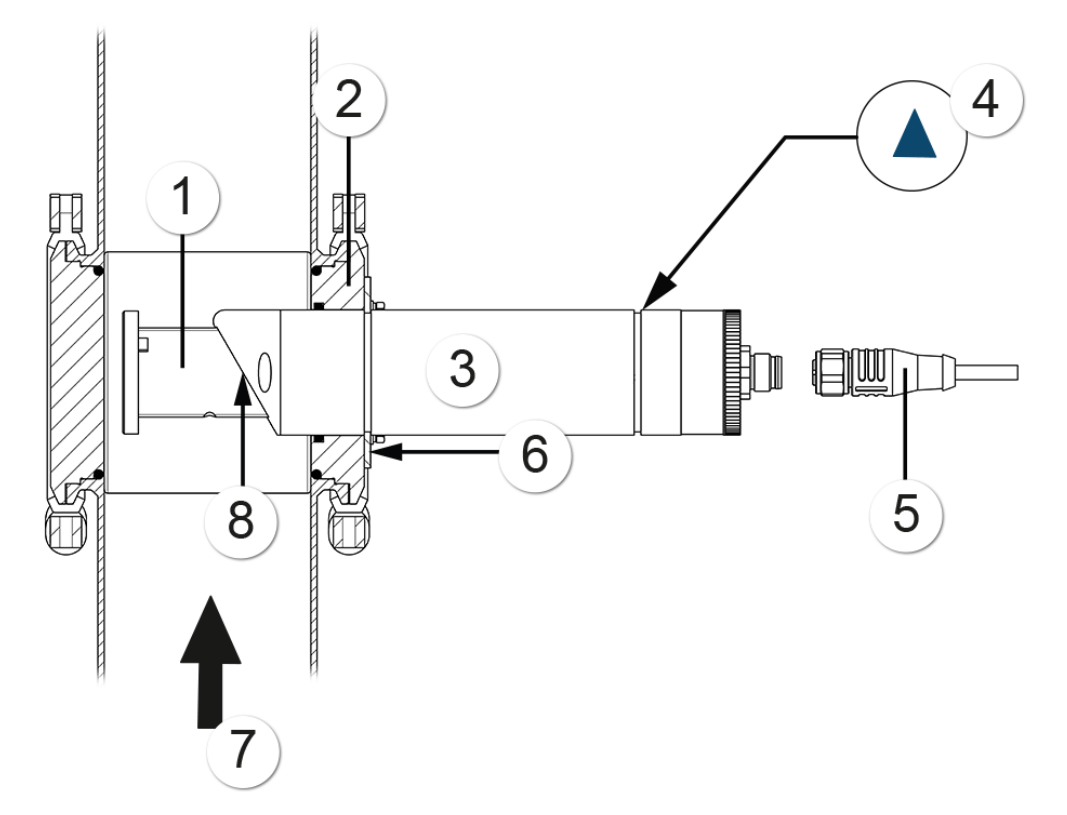

Figure 10: Overview of a VARINLINE<sup>®</sup> measuring point

| 1   | Absorber                     | 2 | VARINLINE <sup>®</sup> adapter                                                     |
|-----|------------------------------|---|------------------------------------------------------------------------------------|
| 3   | OilGuard PR 30               | 4 | Marking on the rating plate (shows<br>the position of the angled edge (pos.<br>8)) |
| (5) | M12 connector, female        | 6 | Fastening plate for OilGuard PR 30                                                 |
| 7   | Flow direction of the sample | 8 | The angled edge of the sensor head must be positioned against the flow direction.  |

### 4.7 Mounting the submerge tube version with special cable

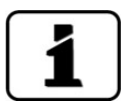

The submerge tube version with special cable can only be used together with a SICON.

The length of the special cable must be selected so that the OilGuard PR 30 is always completely immersed in the water (well).

The following points must be observed when mounting the submerge tube:

- The OilGuard PR 30 must be protected against exposure to light.
- The water to be measured must be free from air bubbles.
- There must be no turbulence in the water in the immediate vicinity of the immersion probe (e.g. caused by suction pumps).
- The immersion zone of the probe should be positioned so that there is no risk of damages to the probe as a result of collisions.
- The immersion depth of the probe must be selected so there is sufficient clearance to the bottom (sludge and sediment on the bottom).
- Check that the cable gland on the probe is securely mounted (protection against water penetration).
- Oil components must be well mixed with the water. A shallow immersion depth is recommended.

# 4.8 Mounting the Conn-R junction box

|    | 2   |  |
|----|-----|--|
| 5- | 60  |  |
| 5  | - C |  |
|    |     |  |

|    | WORKSTEP                                                                                                    | ADDITIONAL INFO / IMAGES |
|----|----------------------------------------------------------------------------------------------------|--------------------------|
| 1. | Open both flaps at the same time.<br>When both flaps are open, the cover is<br>not fixed in place and can fall out.             |                          |
| 2. | Remove the cover from the housing on the<br>Conn-R junction box.                                                                |                          |
| 3. | Fasten the junction box onto the wall using<br>the bores (circles) according to the<br><b>VD_Conn-R-MB</b> dimensional drawing. |                          |

# 4.9 Mounting the SICON (M)

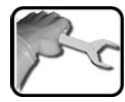

|    | WORKSTEP                                                                         | ADDITIONAL INFO / IMAGES |
|----|----------------------------------------------------------------------------------|--------------------------|
| 1. | Open the shutters.                                                               | SICON                    |
| 2. | Fasten the control unit to the wall using four<br>M4 x 10 hexagon socket screws. | SICON                    |

# 5 Electrical installation

### 5.1 Safety pointers for electrical installation

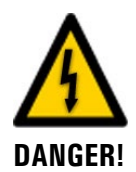

#### Connecting the service voltage.

Improper connection of the service voltage can be potentially fatal. The system may also be damaged. Local regulations for electrical connection must be observed at all times. Further, the following basic principles must be observed:

- Because the system has no main switch, a suitable disconnection device (switch, plug) should be installed near the service voltage. It must be designated and easily accessible.
- The system must not be charged with voltage until the installation is completed and all covers are mounted.
- If faults cannot be remedied, the system must be put out of operation and protected against inadvertent operation.

# 5.2 Installing the Conn-R junction box

### **5.2.1 Opening the Conn-R junction box**

| 10 |    |
|----|----|
| 5  | 50 |
|    |    |

|    | WORKSTEP                                                                                                    | ADDITIONAL INFO / IMAGES |
|----|----------------------------------------------------------------------------------------------------|--------------------------|
| 1. | Open the flap on one side.<br>If the junction box should be opened <b>to the</b><br><b>right</b> , then open the left-hand flap.<br>If the junction box should be opened <b>to the</b><br><b>left</b> , then open the right-hand flap. |                          |
| 2. | Open the Conn-R junction box.                                                                                                    |                          |

### 5.2.2 Overview of the Conn-R junction box

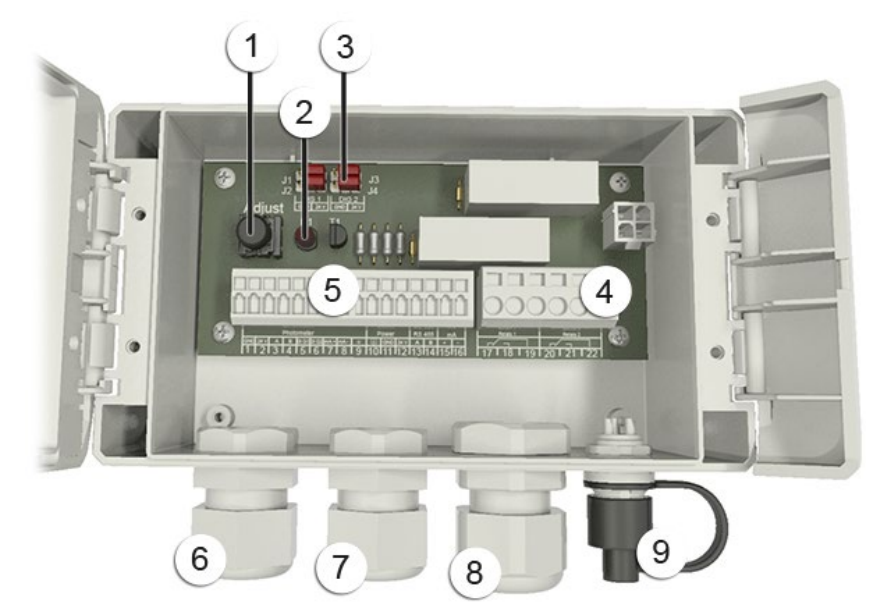

Figure 11: Conn-R junction box when open

| 1          | Key for recalibration Section 9.6<br>This key is only active if no<br>SICON-C is connected.                                                                     | 2 | Information LED D1<br>The flash code is described on the<br>Section 7.2 |
|------------|----------------------------------------------------------------------------------------------------|---|-------------------------------------------------------------------------|
| 3          | Pin headers J1 4 fitted with<br>jumpers<br>▲ To connect an OilGuard PR<br>30, jumpers must be fitted to the<br>two right-hand pins on the pin<br>headers J1 J4. | 4 | Terminal strip for relay outputs                                        |
| 5          | Terminal strip for connecting the<br>photometer, the power supply and<br>the customer connections<br>Section 5.2.4                                              | 6 | Cable gland for cables measuring<br>4 to 8 mm                           |
| $\bigcirc$ | Cable gland for cables measuring 4 to 8 mm                                                                                                    | 8 | Cable glands for cables measuring<br>8 to 13 mm                         |
| 9          | Instrument socket for connecting the SICON-C                                                                                                    |   |                                                                         |

### 5.2.3 Connecting the OilGuard PR 30 to the Conn-R junction box

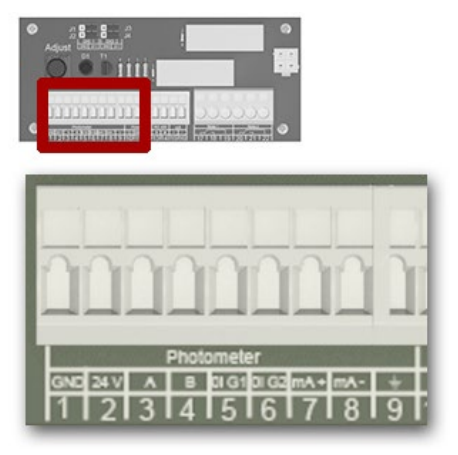

Figure 12: Standard terminals from the photometer

An 8-pin connector of type M12 x 1 with A-coding is used as standard. A shielded device cable must be used for connection to the junction box. The following table can be used when connecting an OilGuard PR 30 to the Conn-R junction box.

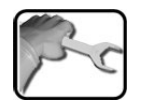

| Description            | Connector<br>pin (male)<br>AQ S<br>$6 \xrightarrow{5} 4 \xrightarrow{4} 7 \xrightarrow{6} 3 \xrightarrow{1} 8 \xrightarrow{2} 3$ | Wire color for<br>device cable<br>(art. no.<br>120444) | Conn-R | Remarks                                                                                                    |  |
|------------------------|----------------------------------------------------------------------------------------------------|--------------------------------------------------------|--------|----------------------------------------------------------------------------------------------------|--|
| Supply GND             | 1                                                                                                    | white                                                  | 1      |                                                                                                    |  |
| 24 VDC power<br>supply | 2                                                                                                    | brown                                                  | 2      | 24 V ± 10%                                                                                                    |  |
| RS-485 A               | 7                                                                                                    | blue                                                   | 3      | Serial interface for<br>SICON (M)                                                                                                    |  |
| RS-485 B               | 5                                                                                                    | gray                                                   | 4      |                                                                                                    |  |
| Digital output 1       | 6                                                                                                    | pink                                                   | 5      | Switches against 24<br>V                                                                                                    |  |
| Digital output 2       | 4                                                                                                    | yellow                                                 | 6      | Switches against 24<br>V                                                                                                    |  |
| Current output +       | 8                                                                                                    | red                                                    | 7      | The minus pole is<br>connected to GND.<br>Max. 600 Ω burden                                                                                         |  |
| Current output -       | 3                                                                                                    | green                                                  | 8      |                                                                                                    |  |
| Shielding              |                                                                                                    | Screen                                                 | 9      | The housing is gal-<br>vanically isolated<br>relative to ground.<br>The housing can be<br>connected to the<br>ground potential via<br>the shielding |  |

### **5.2.4 Customer connections on the Conn-R junction box**

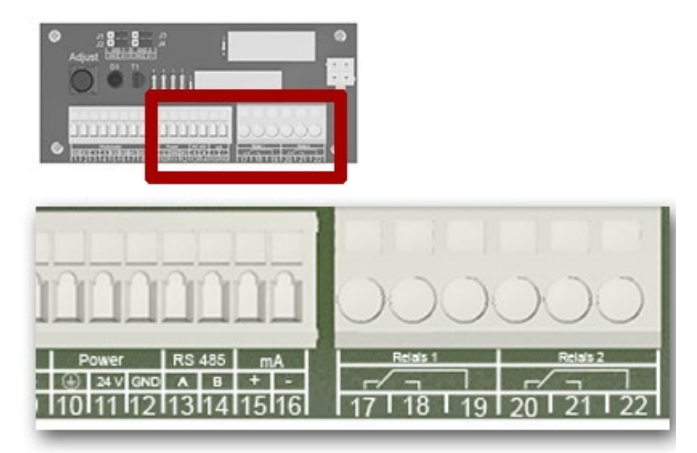

Figure 13: Customer connections on the Conn-R junction box

| Name              | Conn-R terminals            | Description                                                                                                    |
|-------------------|-----------------------------|----------------------------------------------------------------------------------------------------|
| Ground            | 10                          | Connection of the cable shielding and<br>housing to the ground potential.<br>If the probe housing is already con-<br>nected to earth through the installation,<br>then this connection can be left open. |
| 24 V power supply | 11 24 V<br>12 GND           | 24 V ± 10%                                                                                                    |
| RS-485            | 13 A<br>14 B                | Not used                                                                                                    |
| Current output    | 15 +<br>16 -                | The minus pole is connected to GND. Max. 600 $\Omega$ burden                                                                                                    |
| Relay 1           | 17 NC<br>18 NO<br>19 Commun | Max. 230 V / 4 A<br>When using voltages above a low-<br>voltage level, ensure that no bare wires or<br>leads can be touched during installation.                                                         |
| Relay 2           | 20 NC<br>21 NO<br>22 Commun | Max. 230 V / 4 A<br>When using voltages above a low-<br>voltage level, ensure that no bare wires or<br>leads can be touched during installation.                                                         |
# 5.3 Installation of the OilGuard PR 30 with SICON (M)

### 5.3.1 Removing the cover from the SICON (M)

pe

|    | WORKSTEP                                                                                                    | ADDITIONAL INFO / IMAGES |
|----|----------------------------------------------------------------------------------------------------|--------------------------|
| 1. | Open the shutters.                                                                                                    | SICON                    |
| 2. | Loosen the fastening screws on the cover.                                                                                                    |                          |
| 3. | Open the cover.                                                                                                    |                          |
| 4. | Fasten the cover with the cover clamp. To do<br>this, remove the cover clamp from the park<br>position (X) and fasten the cover in position<br>(Y). | X                        |

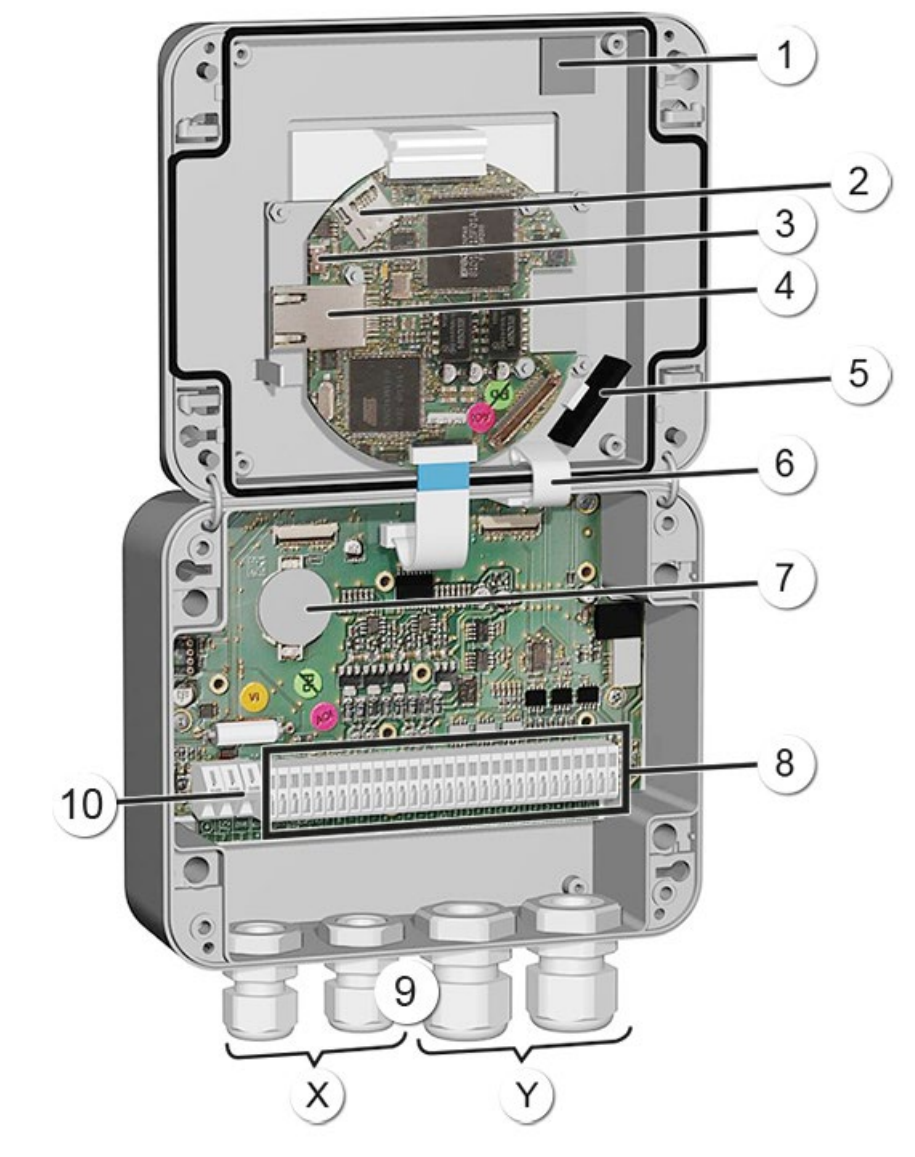

## 5.3.2 Overview of the opened SICON control unit

Figure 14: Overview of SICON Standard

| 1          | Park position for cover clamp                | 2  | microSD card (card for log data)                |
|------------|----------------------------------------------|----|-------------------------------------------------|
| 3          | USB connection                               | 4  | Ethernet connection                             |
| (5)        | SD card adapter with holder                  | 6  | Cover clamp in holding position                 |
| $\bigcirc$ | Battery                                      | 8  | External connections                            |
| 9          | Cable gland<br>X: 4 to 8 mm<br>Y: 8 to 13 mm | 10 | Connections for the service voltage<br>9 30 VDC |

#### 5.3.3 Installing the OilGuard PR 30 on the SICON (M)

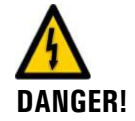

#### Life-threatening voltage inside the instrument.

Connecting electrical lines can be extremely dangerous. Instrument parts may also be damaged. Local regulations for electrical installations must be observed at all times.

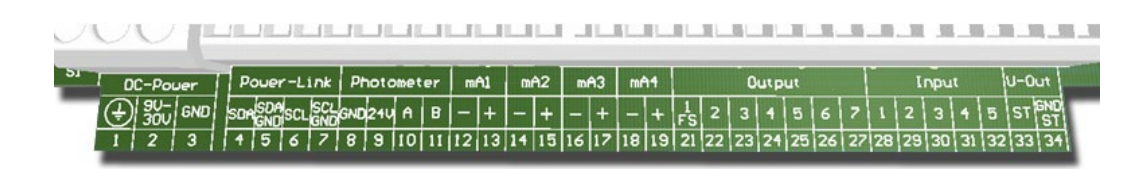

Figure 15:SICON (M) terminal block

Open the SICON (M) according to the Section 5.3.1 and establish the electrical connections. The following sequence must be adhered to:

|    | TERMINAL | MEANING                                                                            | REMARKS                                                                                                    |
|----|----------|------------------------------------------------------------------------------------|----------------------------------------------------------------------------------------------------|
| 1. | 8 11     | Connection to the photome-<br>ter<br>pink / yellow insulate<br>red / green connect | Terminal 8: GND (ground) => white<br>Terminal 9: 24V => brown<br>Terminal 10: A => blue<br>Terminal 11: B => gray |
| 2. | 47       | Connection of the external expansion module (option-<br>al)                        |                                                                                                    |
| 3. | 12 19    | Curr. outputs 1 4                                                                  | The minus pole is connected to GND. Max. 600 $\Omega$ burden                                                      |
| 4. | 21 27    | Digital optocoupler outputs                                                        | Terminal 21 is closed de-energized<br>Terminals 22 27 are open de-<br>energized                                   |
| 5. | 28 32    | Digital inputs                                                                     |                                                                                                    |
| 6. | 33 34    | Internal power supply for<br>operating signals                                     | DIL switch (1) must be ON.                                                                                        |
| 7. | 13       | Service voltage                                                                    | 9 30 VDC                                                                                                    |

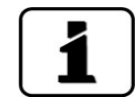

The use of operating signals is described in the Reference Manual.

#### 5.3.4 Installing the submerge version with special cable on the SICON

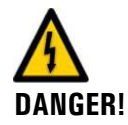

#### Life-threatening voltage inside the instrument.

Connecting electrical lines can be extremely dangerous. Instrument parts may also be damaged. Local regulations for electrical installations must be observed at all times.

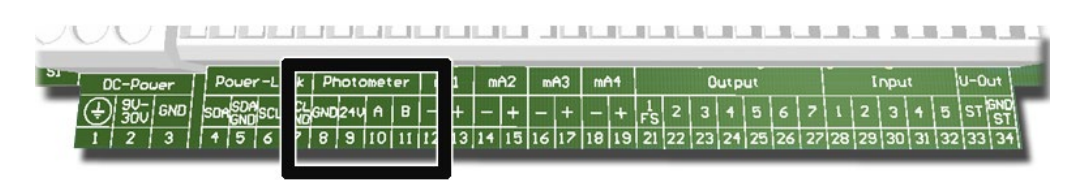

Figure 16: Terminals for submerge version with special cable on SICON

Open the SICON according to the Section 5.3.1 and establish the electrical connections. Use the M20 cable gland on the left for connection (Section 5.3.2). The following sequence must be adhered to:

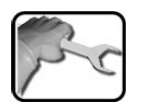

|    | TERMINAL | MEANING      | COLOR        |
|----|----------|--------------|--------------|
| 1. | 8        | GND (ground) | Yellow/green |
| 2. | 9        | 24V          | Brown        |
| 3. | 10       | A            | Gray         |
| 4. | 11       | В            | Black        |

# 5.4 Connecting the field bus interfaces (optional)

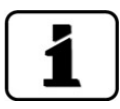

Information on commissioning the field bus interfaces can be found in the Reference Handbook.

#### 5.4.1 Overview of Modbus RTU and Profibus DP

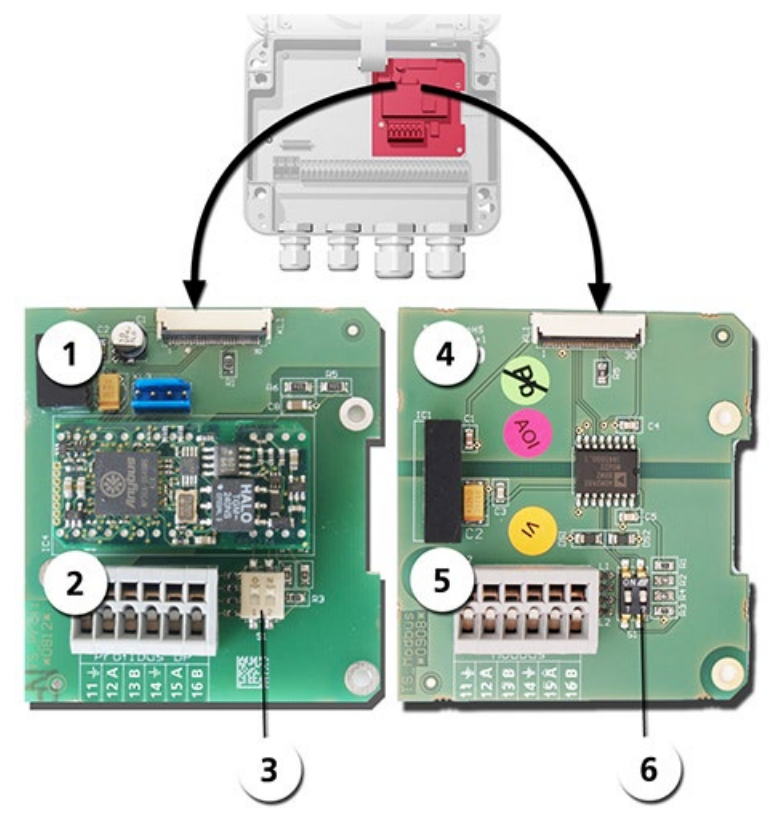

Figure 17: Overview of field bus interfaces

| 1 | Field bus interface (connection printed circuit board) for <b>Profibus DP</b> . | 4 | Field bus interface (connection print-<br>ed circuit board) for <b>Modbus RTU</b> . |
|---|---------------------------------------------------------------------------------|---|-------------------------------------------------------------------------------------|
| 2 | Profibus DP terminals.                                                          | 5 | Modbus RTU terminals.                                                               |
| 3 | DIL switch for matching resistors.<br>Switches (1 and 2) must be <b>ON</b> .    | 6 | DIL switch for matching resistors.<br>Switches (1 and 2) must be <b>ON</b> .        |

#### 5.4.2 Connecting the Modbus RTU or Profibus DP

The terminals on the Profibus DP or Modbus RTU module are assigned as follows:

| TERMINALS | MODBUS / PROFIBUS | FUNCTIONAL DESCRIPTION         |
|-----------|-------------------|--------------------------------|
| 11 늪      | Ground IN         | Connection for cable shielding |
| 12 A      | RS 485-A IN       | Data connection                |
| 13 B      | RS 485-B IN       | Data connection                |
| 14 늪      | Ground OUT        | Connection for cable shielding |
| 15 A      | RS 485-A OUT      | Data connection                |
| 16 B      | RS 485-B OUT      | Data connection                |

#### 5.4.3 Overview of Profinet IO

- To connect to the Profinet IO, the Profinet IO module must be integrated in the SICON (M).
- The module has an internal switch and provides two Ethernet ports.
- The cable is connected directly to the RJ45 plug of the Profinet IO module inside the instrument or via external M12 connectors.

When connecting directly to the RJ45 plug, please note that only plugs with a short and flat design can be used.

- In the Digi.interf. \ General menu, the Modul type must be set to Profinet IO.
- In the **Digi.interf.** \ **Profinet** menu, the station name, MAC address and connection status are shown. Moreover, it can be defined here whether the data should only be read or be read and written.

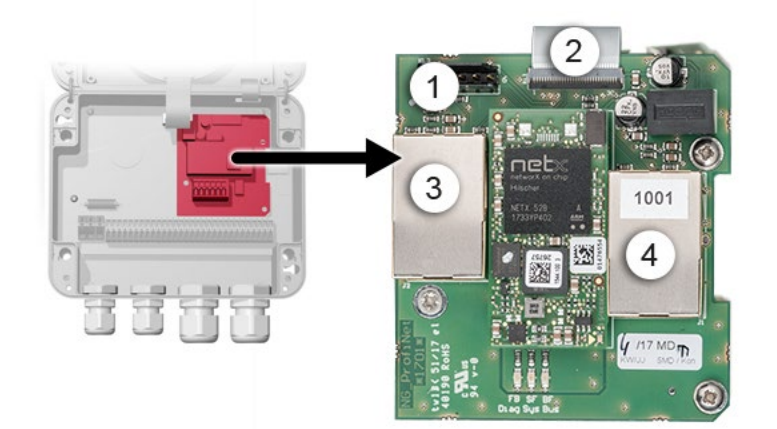

Figure 18: Overview of the Profinet IO module in the SICON

| 1 | Fieldbus interface (connection<br>print) for Profinet IO | 2 | Connector for SICON |
|---|----------------------------------------------------------|---|---------------------|
| 3 | Ethernet port 1                                          | 4 | Ethernet port 2     |

# 5.5 Connecting the analog modules (optional)

### 5.5.1 Overview of 4-way current output

The configuration of the current outputs is described in the Section 8.2.

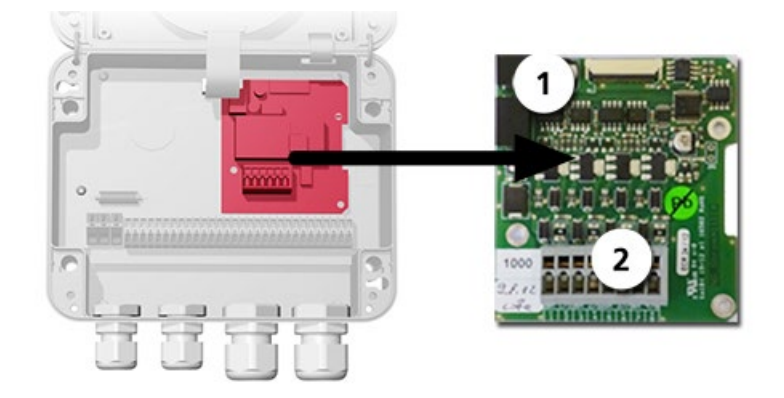

Figure 19: Overview of the 4-way current output module

| 1 | 4-way current output | 2 | Terminals |
|---|----------------------|---|-----------|
|---|----------------------|---|-----------|

#### 5.5.2 Connecting the 4-way current output

The terminals of the 4-way current output are configured as follows:

| Terminals | 4-way current output | Functional description |
|-----------|----------------------|------------------------|
| 1         | mA 5 -               | Current output 5       |
| 2         | mA 5 +               |                        |
| 3         | mA 6 -               | Current output 6       |
| 4         | mA 6 +               |                        |
| 5         | mA 7 -               | Current output 7       |
| 6         | mA 7 +               |                        |
| 7         | mA 8 -               | Current output 8       |
| 8         | mA 8 +               |                        |

The burden on the current outputs can be a maximum of 500 Ohm.

#### 5.5.3 Overview of the 4-way current input

The configuration of the current inputs is described in the Reference Manual.

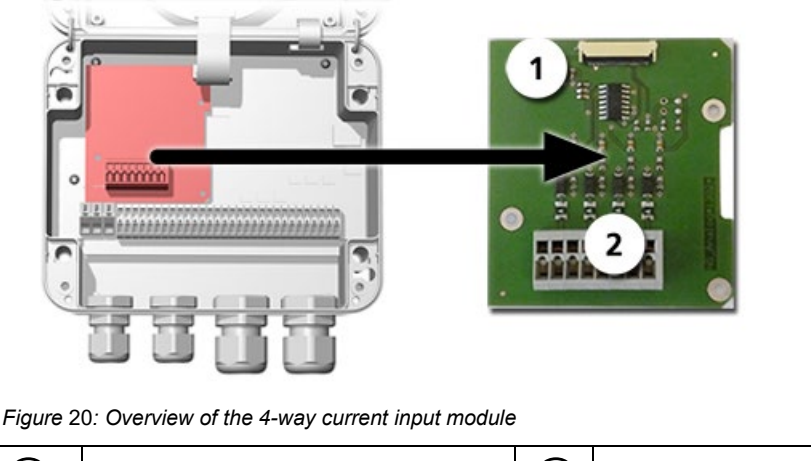

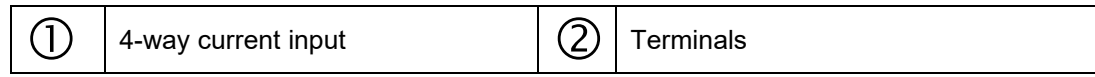

#### 5.5.4 Connecting the 4-way current input

The terminals of the 4-way current input are configured as follows:

| Terminals | 4-way current input | Functional description |
|-----------|---------------------|------------------------|
| 1         | ln 1 -              | Current input 1        |
| 2         | ln 1 +              |                        |
| 3         | ln 2 -              | Current input 2        |
| 4         | ln 2 +              |                        |
| 5         | ln 3 -              | Current input 3        |
| 6         | ln 3 +              |                        |
| 7         | ln 4 -              | Current input 4        |
| 8         | ln 4 +              |                        |

Current inputs 1 .. 4 are intended for connecting external 0/4 .. 20 mA signals. The inputs are not galvanically isolated and the negative inputs are connected to the ground of the instrument. The input resistance is 100 Ohm.

# 6 Commissioning

ſ

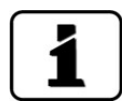

The initial start-up of the web user interface via the optional WLAN interface is described in the Reference Manual.

# 6.1 Commissioning with Conn-R junction box and SICON-C

Proceed with the initial start-up in accordance with the following table:

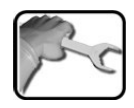

|    | WORKSTEP                                                                                                    | ADDITIONAL INFO / IMAGES                                        |
|----|----------------------------------------------------------------------------------------------------|-----------------------------------------------------------------|
| 1. | Ensure that all components are correctly mounted and connected.                                                                                                    | Section 4 and Section 5                                         |
| 2. | 2.1: Establish the service voltage to the Conn-R junction box (and thus to the photometer).                                                                                                    |                                                                 |
|    | <ul> <li>2.2: Plug the SICON-C into the Conn-R junction box according to Section 5.2.2 and wait until the welcome screen appears in the display.</li> <li>The factory setting language is English.</li> </ul> | Welcome<br><b>ESSIGRIST</b><br>PROCESS-PHOTOMETER<br>Version:   |
|    | 2.3: The instrument is ready for measure-<br>ment.                                                                                                    | © 22.08.2016 13:51:18<br>0.308 C1 Turb<br>FNU<br>Menu Valu Info |
| 3. | Set the language.                                                                                                    | Section 8.1                                                     |
| 4. | Set the limits.                                                                                                    | Section 8.3                                                     |
| 5. | Set the current outputs.                                                                                                    | Section 8.2                                                     |
| 6. | Set the outputs.                                                                                                    | Section 8.4                                                     |
| 7. | Enter the access code.                                                                                                    | Section 8.9                                                     |
| 8. | Carry out recalibration.                                                                                                    | Section 9.6                                                     |
| 9. | Back up the configured data.                                                                                                    | Section 8.10                                                    |

# 6.2 Commissioning with SICON (M)

Proceed with the initial start-up in accordance with the following table:

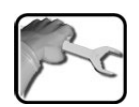

|     | WORKSTEP                                                                                                    | ADDITIONAL INFO / IMAGES                                                                                                    |
|-----|----------------------------------------------------------------------------------------------------|----------------------------------------------------------------------------------------------------|
| 1.  | Ensure that the photometer and control unit are correctly mounted and connected.                                                                                                    | Section 4 and Section 5                                                                                                    |
| 2.  | <ul> <li>2.1: Establish the service voltage.</li> <li>The welcome screen appears on the display.</li> <li>The factory setting language is English.</li> <li>Accordingly, the displayed language during the initial start-up is English.</li> </ul> | Welcome<br>KSSIGRIST<br>PROCESS-PHOTOMETER<br>Version:                                                                                                    |
|     | 2.2: The instrument carries out an internal functional check.                                                                                                    | Function control:<br>Parameter:<br>UserGata:<br>UserGata:<br>ExperfBata:<br>Distribution:<br>UserGata:<br>Distribution:<br>Distribution:<br>Dist |
|     | 2.3: The instrument is ready for measure-<br>ment.                                                                                                    | © 22.08.2016 13:51:18<br>0.308<br>C1 Turb<br>FNU<br>Menu Valu Info Diag                                                                                                    |
| 3.  | Set the language.                                                                                                    | Section 8.1                                                                                                    |
| 4.  | Set the current outputs.                                                                                                    | Section 8.2                                                                                                    |
| 5.  | Set the limits.                                                                                                    | Section 8.3                                                                                                    |
| 6.  | Set the outputs.                                                                                                    | Section 8.4                                                                                                    |
| 7.  | If an optional Profibus module is present, set the Profibus parameters.                                                                                                    | Section 8.5                                                                                                    |
| 8.  | If an optional Profinet IO module is present, set the Profinet parameters.                                                                                                    | Section 8.6                                                                                                    |
| 9.  | If an optional Modbus module is present, set the Modbus parameters.                                                                                                    | Section 8.7                                                                                                    |
| 10. | Set the date and time.                                                                                                    | Section 8.8                                                                                                    |
| 11. | Enter the access code.                                                                                                    | Section 8.9                                                                                                    |
| 12. | Carry out recalibration.                                                                                                    | Section 9.6                                                                                                    |
| 13. | Back up the configured data.                                                                                                    | Section 8.10                                                                                                    |

# 6.3 Commissioning without SICON (M)

Proceed with the initial start-up in accordance with the following table:

|   | T | 6 |   |
|---|---|---|---|
| 1 | 2 | - | _ |
| 5 | 5 | 1 | _ |
|   |   |   | - |

| 5 |
|---|
|   |
|   |
|   |
|   |
|   |
|   |
|   |

|    | WORKSTEP                                                                                                    | ADDITIONAL INFO / IMAGES                                                                                                    |
|----|----------------------------------------------------------------------------------------------------|----------------------------------------------------------------------------------------------------|
|    | 4.2: Change the parameters as required.<br>To do this, enter a number after "=" and con-<br>firm with the Enter button (e.g. 0 for German<br>or 1 for English).                                                                                                    | Language: 0: German, 1: English<br>Setting the operating language<br>Current from: 0.000<br>Setting the lower value of the cur-<br>rent range<br>Current to: 1000<br>Setting the upper value of the cur-<br>rent range<br>Limits, Mode:<br>0: Inactive, 1: Exceeded, 2: Under-<br>shot. Default = 0<br>Limits, Upper limit: 1.000. Enter<br>the limit with the upper threshold<br>value.<br>Limits, Lower limit: 0.900. Enter<br>the limit with the lower threshold<br>value.<br>Integration: Integration time of the<br>measuring value from 0 255<br>seconds. Default = 5 s<br>Output 1, Invert:<br>0: No, 1: Yes<br>Invert: Inverts output 1 (alarm)<br>Output 2, Invert:<br>0: No, 1: Yes<br>Invert: Inverts output 2 (limit)<br>Factory set.: 0: No, 1: Yes<br>Yes loads the factory setting. |
|    | <ul><li>4.3: Close the file after making your entries.<br/>Changes are saved automatically.<br/>The window of the removable disk closes and<br/>then reopens after a short time.</li></ul>                                                                                                    |                                                                                                    |
|    | <ul> <li>4.4: If configuration was successful, an additional file Config.OK appears.</li> <li>If configuration was unsuccessful, an additional file Config.ERR appears.</li> <li>The configuration can fail if values outside the permitted range are entered or if text fields have been deleted or changed.</li> <li>In the event of an incorrect configuration, the Config.txt file is regenerated automatically and the procedure can be repeated.</li> </ul> |                                                                                                    |
| 5. | Carry out zero calibration on the AquaScat according to Section 9.6.4.                                                                                                    |                                                                                                    |
| 6. | Remove the USB connector, replace the des-<br>iccant according to Section 9.2and reattach<br>the cover.                                                                                                    | If faults occur, please refer to the Reference Manual.                                                                                                    |

# 7 Operation

# 7.1 Operation basics

In this document we describe the practical examples only for the first steps of the menu configuration. All other setting options are described in the Reference Handbook. Operation using the web user interface is described in detail in the Reference Manual.

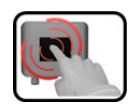

The instrument has a touchscreen. It is operated by touching with your finger. The navigation elements change color when touched.

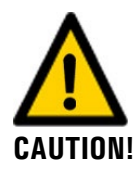

#### Sensitive touchscreen.

The touch screen can be damaged through improper handling. Damage can be avoided with the following measures:

- Touch the touchscreen only with your fingers and not with sharp objects.
  - Use only slight pressure to perform manipulations on the touchscreen.
- Do not use chemicals or solvents to clean the touchscreen.

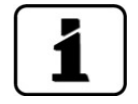

Not all menus are available when using the SICON-C.

# 7.2 LED display in the Conn-R junction box

The Conn-R junction box has a red LED display in order to indicate the most important events during measuring operation without SICON-C.

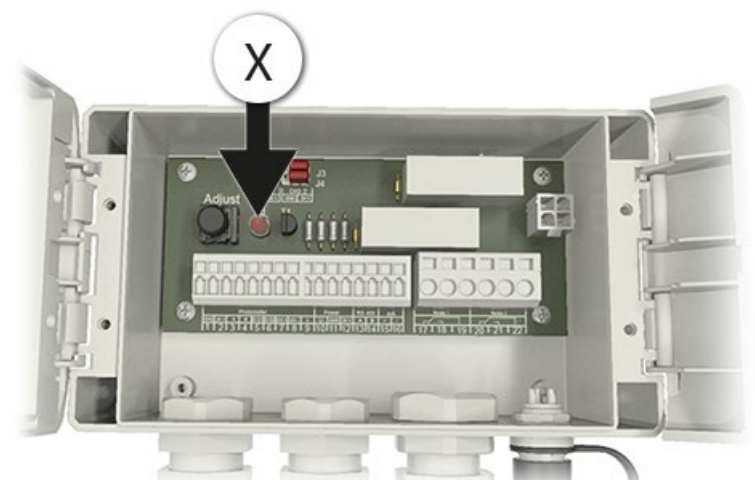

Figure 21: Position of the LED display

The events are indicated on the LED (X) according to the following table:

| LED status on the pho-<br>tometer                  | Meaning                                                                                                    | Measure                                                                                                    |
|----------------------------------------------------|----------------------------------------------------------------------------------------------------|----------------------------------------------------------------------------------------------------|
| LED permanently off                                | Instrument is switched off or de-fective.                                                                    | Switch on the instrument.                                                                                                    |
| LED flashes every 15<br>seconds                    | The instrument is<br>in measuring op-<br>eration without<br>faults.                                          |                                                                                                    |
| LED flashes twice every<br>15 seconds              | The instrument is<br>in measuring op-<br>eration without<br>faults. The WLAN<br>access point is ac-<br>tive. |                                                                                                    |
| LED switches on and off<br>in one-second intervals | Checking unit re-<br>cording is running.                                                                     | A: Adjustment flashes in one-second in-<br>tervals (max. 35 seconds)<br>B: Flash code key:<br>Flashes once = clean<br>Flashes ten times = heavy soiling, ad-<br>justment no longer possible |

| <b>D</b> | 22.08.2016 13:51:18 🛛 🐰                                               | IP 1         | Modbus #1<br>92.168.3.111                                                                 |
|----------|-----------------------------------------------------------------------|--------------|-------------------------------------------------------------------------------------------|
| Me       | 0.308<br>nu Valu Info Diag                                            | C1 Tr<br>FNU |                                                                                           |
| 1        | <b>Menu</b> button<br>Calls up the menu structure. Sec-<br>tion 7.4   | 2            | <b>Valu</b> button<br>Numerical representation of the<br>measuring values. Section 7.5    |
| 3        | <b>Info</b> button<br>Displays the information screen.<br>Section 7.6 | 4            | <b>Diag</b> button<br>Graphical representation of the<br>measuring values.<br>Section 7.7 |
| 5        | <b>Up arrow</b><br>Goes to the previous page.                         | 6            | <b>Down arrow</b><br>Goes to the next page.                                               |

### 7.3 Control elements in measuring operation

# 7.4 Menu button

Pressing the **Menu** button and entering the access code takes you to the menu structure. Now the instrument is in service operation. Operator prompting in service operation is described in Section 7.12.

#### 7.5 Valu button

Pressing the **Valu** button displays the measuring values in numerical form. This is described in detail in Section 7.9.

## 7.6 Info button

When you press the **Info** button, a general overview of the instrument settings appears. These are described below:

#### 7.6.1 Page 1, Info button

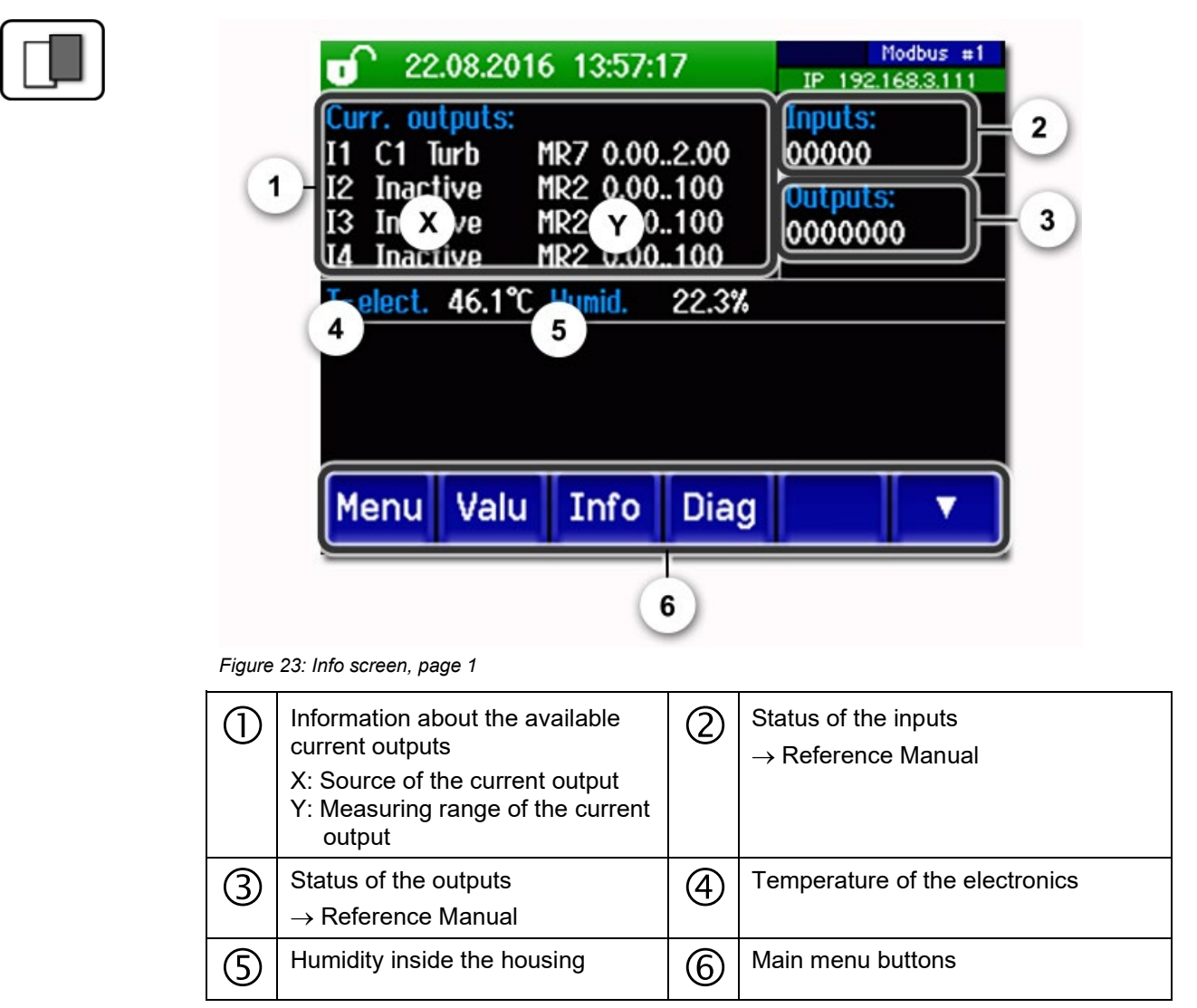

### 7.6.2 Page 2, Info button

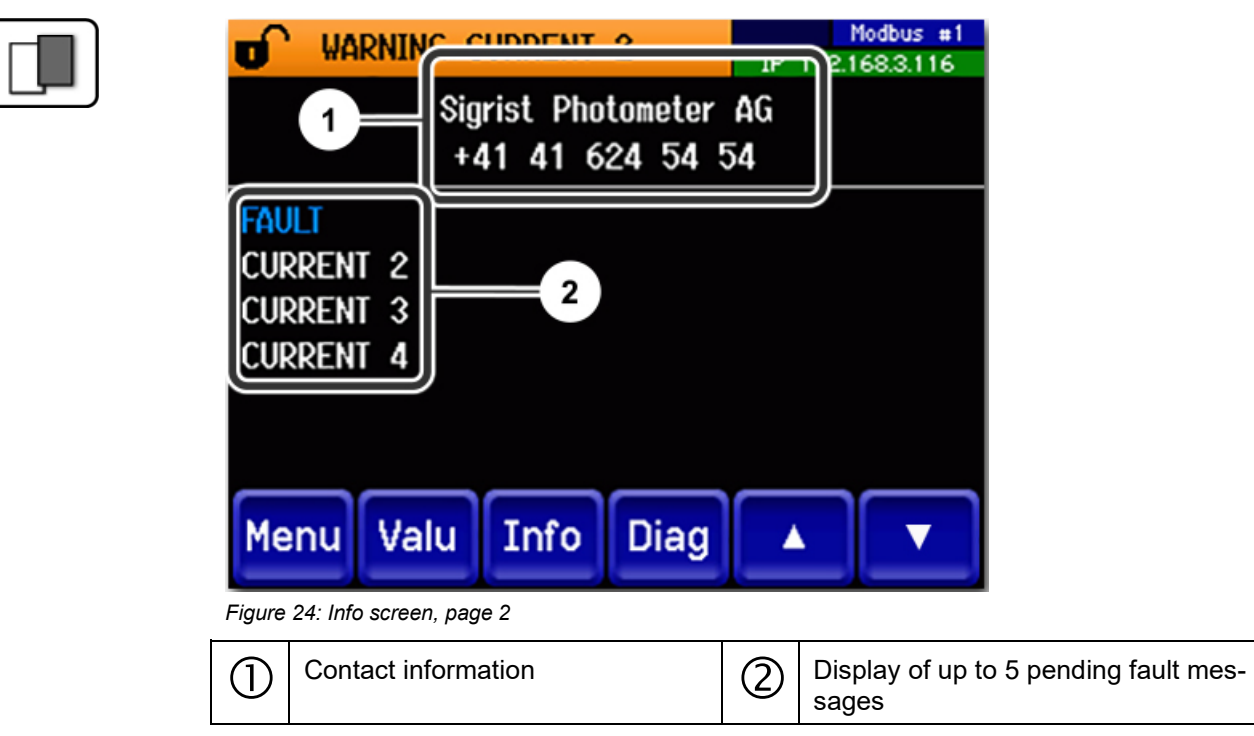

# 7.7 Diag button (with SICON (M) only)

When you press the **Diag** button, a diagram appears which graphically shows the measuring values over a certain period of time.

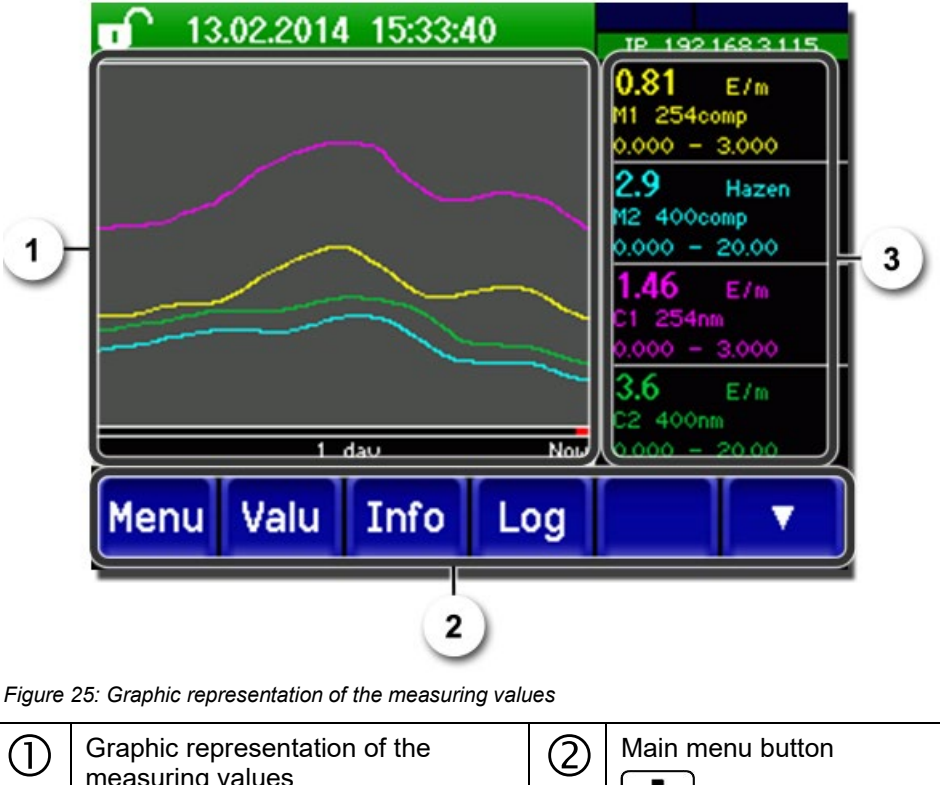

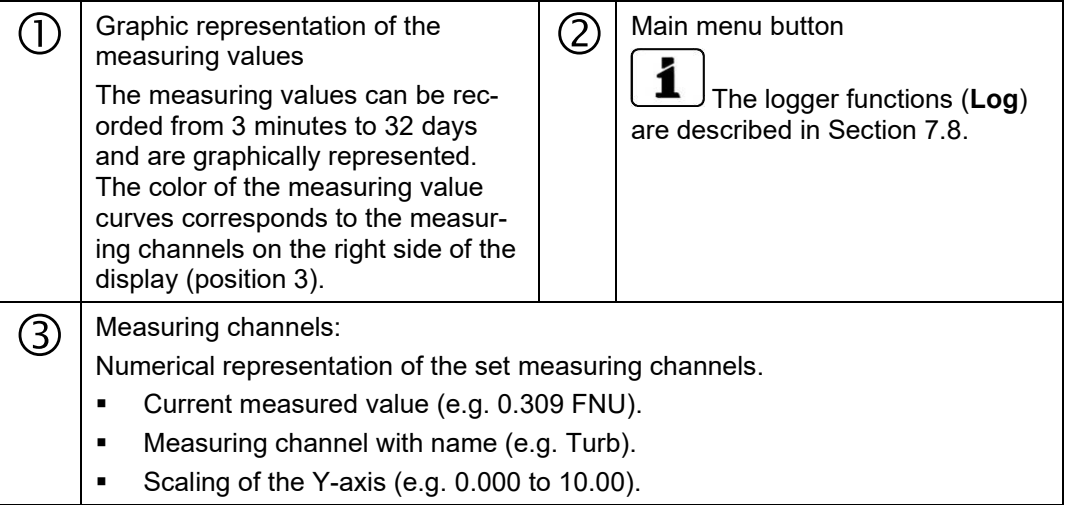

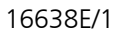

# 7.8 Functions of the log screen (with SICON (M) only)

| _ |  |
|---|--|
|   |  |
|   |  |
|   |  |
|   |  |
| - |  |

The screen logger works independently of the data logger, which is set in the **Logger** menu and writes to the microSD card.

The screen logger records the data of the last 32 days in one-minute intervals. The data can be called up from the Log menu.

If the instrument is out of operation for more than 32 days, the logger data is restarted. An hourglass is shown for about 1.5 minutes in the graphic display. During this time no logger data is available.

The **Log** button is found only in the main menu in the graphic screen; in the **Valu** screen, the **Diag** button has to be pressed first. When the **Log** button is pressed, the following screen appears:

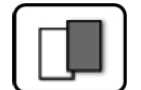

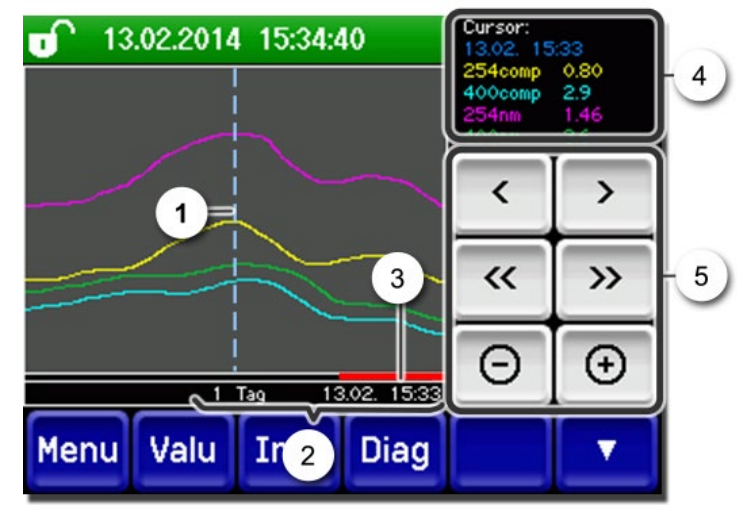

Figure 26: Functions of the Log display

| 1 | The cur<br>which is<br>cursor p<br>ther by<br>fingertip<br>but                    | rsor shows the time position<br>s represented at pos. 4. The<br>position can be changed ei-<br>briefly touching with your<br>o or by pressing the<br>tons. | 2 | Represented time period<br>The following time ranges can be<br>set: 3 min./15 min./1 hour/3<br>hours/9 hours/1 day/3 days/10<br>days/32 days |
|---|-----------------------------------------------------------------------------------|----------------------------------------------------------------------------------------------------|---|----------------------------------------------------------------------------------------------------|
| 3 | The red bar indicates how much of the total time period is currently represented. |                                                                                                    | 4 | Measuring value which was meas-<br>ured at the cursor position.                                                                              |
| 5 | :<br><:<br>-/+:<br>sition.                                                        |                                                                                                    |   |                                                                                                    |

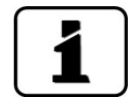

In the **Display/General** menu, you can define whether minimum, maximum or mean values are to be displayed.  $\rightarrow$  Reference Manual Pressing the **Diag** button takes you to the graphical representation.

# 7.9 Displays in measuring operation

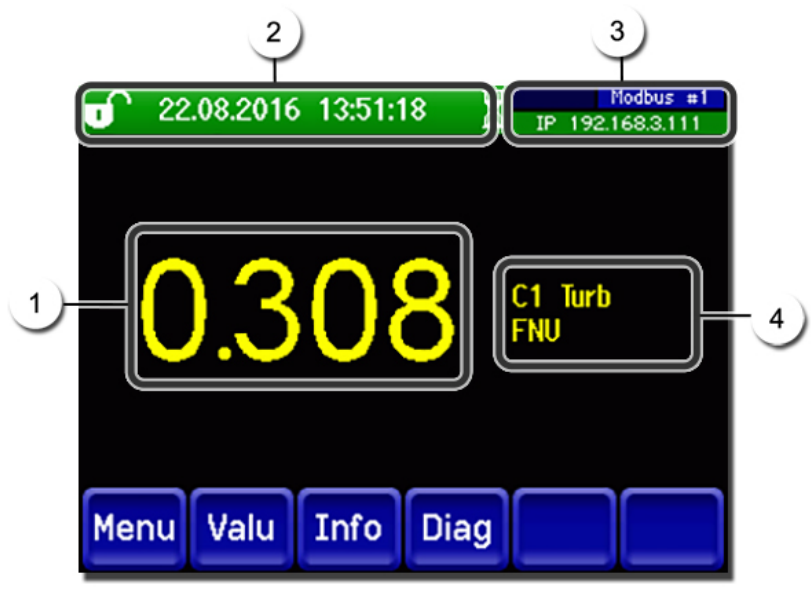

Figure 27: Displays in measuring operation

| 1 | Measuring<br>For values<br>the maxim<br>no measu<br>instead, **                                                                                                  | g value(s)<br>s which are greater than<br>num measuring range,<br>ring value is displayed;<br>*** is displayed.                                                                                                    | 2 | Status line<br>In measuring operation, the status<br>line is green and shows the date and<br>time.<br>If faults should occur, warning<br>and fault messages are shown here<br>and the status line changes to orange<br>or red. |
|---|----------------------------------------------------------------------------------------------------|----------------------------------------------------------------------------------------------------|---|----------------------------------------------------------------------------------------------------|
| 3 | Interface i<br>Top le<br>Top ri<br>Profin<br>Below<br>The fo<br>possil<br>- IP ne<br>not cc<br>- IP D<br>- IP 10<br>(exam<br>Color cod<br>Black<br>Blue<br>Green | nformation<br>eft: Logger status<br>ght: Modbus, HART,<br>et or Profibus status<br>7: Ethernet IP status<br>bollowing messages are<br>bole:<br>bot connected (cable<br>onnected)<br>HCP running<br>69.254.1.1<br>hple address)<br>ing:<br>Not active / not<br>present<br>Activated, in<br>quiescent mode<br>Active | 4 | Channel name with unit<br>The channel names shown in<br>the figure are examples and can be<br>adjusted individually.                                                                                                    |
|   | Red                                                                                                    | Fault                                                                                                    |   |                                                                                                    |

# 7.10 Lock / unlock the touch screen

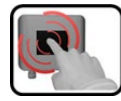

|    | MANIPU                                    | JLATION                                                                                                    |                                                                                                    |
|----|-------------------------------------------|----------------------------------------------------------------------------------------------------|----------------------------------------------------------------------------------------------------|
| 1. | Press th                                  | e lock icon top left.                                                                                                    | 0       130       1014       15:28:01       pr       192 1683.315         0.81       H1       254comp         2.9       H2: 400comp         Hazen       1.47       C1: 254mn         3.6       C2: 400nn         E/n       Yn         Menu       Valu       Info         Diag       ▼ |
| 2. | Within o<br>the outs<br>Depend<br>changes | ne second press the key bottom at<br>ide right.<br>ing on the initial state, the lock icon<br>s as follows:<br>Touch screen unlocked<br>Touch screen locked | •••••••••••••••••••••••••••••                                                                                                    |

# 7.11 Switching to service mode

The system is configured in service operation. The measuring procedure is interrupted and the main menus appear on the display. Service operation is accessed as follows:

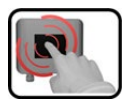

|    | MANIPULATION                                     | ADDITIONAL INFO / IMAGES                    |
|----|--------------------------------------------------|---------------------------------------------|
| 1. | Press the <b>Menu</b> button.                    |                                             |
| 2. | Set the access code and confirm with <b>OK</b> . | Factory setting is <b>0</b> .               |
| 3. | The main menus appear.                           | The instrument is now in service operation. |

The following applies in service operation:

- \* The measuring values remain on the last values on the digital interfaces.
- \* Depending on the configuration, the current outputs go to 0/4 mA or remain on the last measuring values.
- The limits are deactivated.
- If an output for service is programmed, it is activated.
- Fault messages are suppressed.

\* This does not apply when the **Current outputs\General\For service** parameter is set to **Measure**.

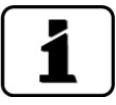

For measuring operation, press the **Meas** button. When switching from service operation to measuring operation, an hourglass appears in the information bar for about 10 seconds. The measuring values are frozen during this time.

# 7.12 Control components in service mode

## 7.12.1 Input elements in service mode

|   | -    | _ |  |
|---|------|---|--|
|   | 18   |   |  |
| L | - 88 |   |  |
| L | - 82 |   |  |
| _ | _    |   |  |

| Ŀ | Menu          | <mark>[]/2</mark> -2 |
|---|---------------|----------------------|
|   | Recalibration | Configuration        |
| 3 | Simulation    | Meas. channels       |
| • | Digi. interf. | Spec. function       |
|   | Logger        | Meas. info           |
| 5 | Meas Menu ES  |                      |

Figure 28: Input elements in service mode

| 1 | Path specification                                                                                                    | 2 | Page number / total number of pages |
|---|----------------------------------------------------------------------------------------------------|---|-------------------------------------|
| 3 | Main menus<br>Instrument-specific menus of the photometer.                                                                                                    | 4 | Next page                           |
| Q | <ul> <li>Meas button:<br/>The instrument changes to measuring operation.<br/>Menu button:<br/>The display goes back to mean menus and remains in service mode.<br/>ESC button:<br/>The display goes back one level in the menu hierarchy until the measuring mode<br/>finally is reached.</li> </ul> |   |                                     |

#### 7.12.2 Numerical entry

The following screen is for entering numbers and data:

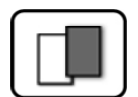

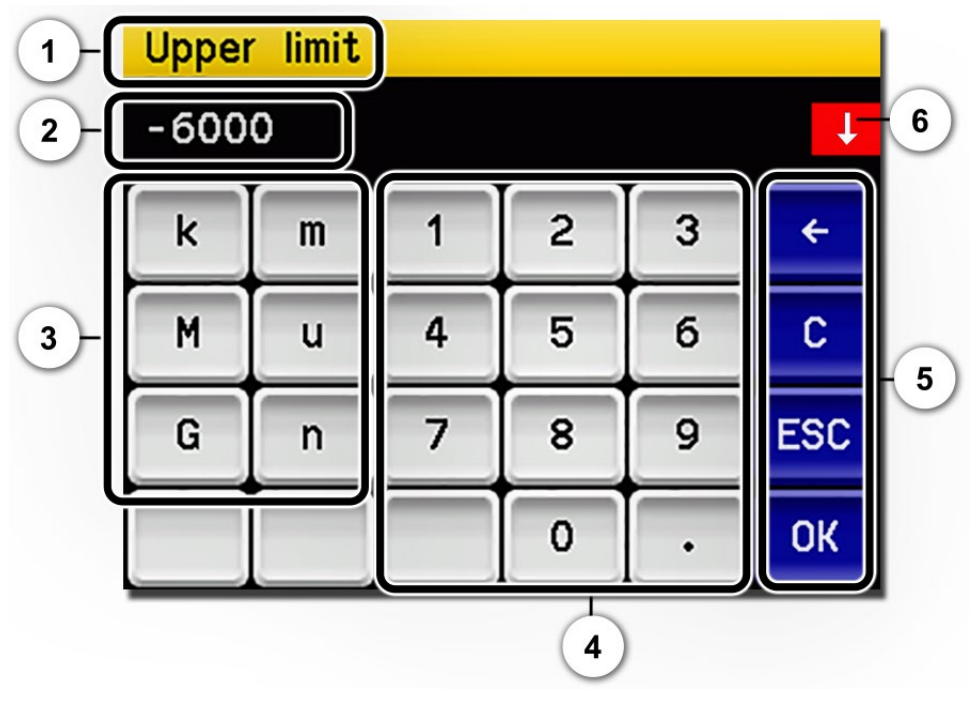

Figure 29: Numerical entry

| 1 | Parameter name                                                                                                    | 2 | Entered values                                                                                                    |
|---|----------------------------------------------------------------------------------------------------|---|----------------------------------------------------------------------------------------------------|
| 3 | Prefix: For entering very large or<br>very small values. This can be<br>done as follows:<br>1. Enter value<br>2. Select SI prefix<br>Function:<br>$\mathbf{n} = 10^{-9}$ , $\mathbf{u} = 10^{-6}$ , $\mathbf{m} = 10^{-3}$ ,<br>$\mathbf{k} = 10^{3}$ , $\mathbf{M} = 10^{6}$ , $\mathbf{G} = 10^{9}$ | 4 | Numerical entry                                                                                                    |
| 5 | <ul> <li>←: Deletes one digit of the displayed value.</li> <li>C: Clears the displayed value.</li> <li>ESC: Touching the ESC field causes the display to go back one level in the menu hierarchy. The entered value is not saved.</li> <li>OK: Confirm entered value.</li> </ul>                      | 6 | If the value entry is too high or too<br>low, a white arrow appears in a red<br>field top right.<br>Arrow points upward: Entry too high<br>Arrow points downward: Entry too low |

# 7.12.3 Single selection of functions

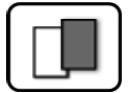

The single selection is identifiable by the **ESC** button below right.

The currently selected function is green. Use the Up/Down arrows to navigate the options in long lists. Use the **ESC** button to cancel the entry. Pressing a selection item saves the configuration and completes the entry.

| Language |            |     |
|----------|------------|-----|
|          | Deutsch    |     |
|          | English    |     |
|          | Francais   |     |
|          | Espanol    |     |
|          | Nederlands | ESC |

Figure 30: Example of single selection

### 7.12.4 Multiple selection of functions

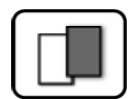

The multiple selection is identifiable by the **OK** button bottom right:

The currently selected values are green. Use the Up/Down arrows to navigate the options in long lists. Pressing a selection item changes the active status of the corresponding item. Press the **OK** button to save the configuration and complete the entry.

| MenuALogger |             |    |
|-------------|-------------|----|
|             | Active      |    |
|             | Name        |    |
|             | Fault       |    |
|             | Inner temp. | •  |
|             | LED temp.   | OK |

Figure 31: Example of multiple selection

# 8 Settings

# 8.1 Setting the operating language

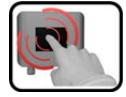

|    | MANIPULATION                                                                                              | ADDITIONAL INFO / IMAGES                                                                                                    |
|----|----------------------------------------------------------------------------------------------------|----------------------------------------------------------------------------------------------------|
| 1. | Press the <b>Menu</b> button.                                                                             |                                                                                                    |
| 2. | Set the access code and confirm with <b>OK</b> .                                                          | Factory setting is <b>0</b> .                                                                                                    |
| 3. | Press the <b>Configuration</b> button to access language selection.                                       | If the desired menu does not appear, press the arrow bottom right.                                                                                                    |
| 4. | Press language field (circle). The list of all<br>languages appears (factory setting is Eng-<br>lish).    | Menu/Configuration     Local 1/3       Language     English       Mandatory oper.     900 s       Access code     0       Disp. contrast     8       Meas     Menu       ESC     V |
| 5. | Apply the desired language by pressing the corresponding field, or press the <b>ESC</b> button to cancel. | Language Deutsch English Francais Espanol Nederlands ESC                                                                                                    |
| 6. | Press the <b>Meas</b> button.                                                                             | The instrument is in measuring operation again.                                                                                                    |

# 8.2 Setting the current outputs

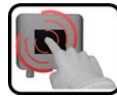

|    | MANIPULATION                                     | ADDITIONAL INFO / IMAGES                                                  |
|----|--------------------------------------------------|---------------------------------------------------------------------------|
| 1. | Press the <b>Menu</b> button.                    |                                                                           |
| 2. | Set the access code and confirm with <b>OK</b> . | Factory setting is <b>0</b> .                                             |
| 3. | Press the <b>Curr. outputs</b> button.           | If the desired menu does not appear, press the arrow at the bottom right. |
| 4. | Select between C1 n.                             |                                                                           |
| 5. | Select the <b>Source</b> .                       |                                                                           |
| 6. | Select the <b>Range</b> .                        | MR1 MR8<br>In 1, In 2, Auto 1, Auto 2 $\rightarrow$ Reference Manual      |
| 7. | Press the <b>Meas</b> button.                    | The instrument is in measuring operation again.                           |

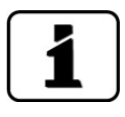

The measuring ranges can be reprogrammed ( $\rightarrow$  Reference Manual). The current settings can be found in the parameter list.

# 8.3 Setting the limits

The limits have to be configured accordingly so that they are not only displayed, but that the outputs are also switched. Section 8.4

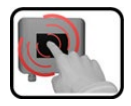

|    | MANIPULATION                                                                                | ADDITIONAL INFO / IMAGES                                                                           |
|----|---------------------------------------------------------------------------------------------|----------------------------------------------------------------------------------------------------|
| 1. | Press the <b>Menu</b> button.                                                               |                                                                                                    |
| 2. | Set the access code and confirm with <b>OK</b> .                                            | Factory setting is <b>0</b> .                                                                      |
| 3. | Press the <b>Limits</b> button.                                                             | If the desired menu does not appear, press the arrow at the bottom right.                          |
| 4. | Select between L1 n.                                                                        |                                                                                                    |
| 5. | Define the <b>Source</b> .                                                                  | The following selection is available (when present):                                               |
|    |                                                                                             | <ul> <li>Turb</li> </ul>                                                                           |
|    |                                                                                             | <ul> <li>Humidity</li> </ul>                                                                       |
| 6. | Define the <b>Mode</b> .                                                                    | The following selection is availa-<br>ble:                                                         |
|    |                                                                                             | <ul> <li>Inactive (limit monitoring of this channel is deactivated).</li> </ul>                    |
|    |                                                                                             | <ul> <li>Exceeded (limit active when<br/>the set threshold value is ex-<br/>ceeded).</li> </ul>    |
|    |                                                                                             | <ul> <li>Undershot. (limit active when<br/>the set threshold value is un-<br/>dershot).</li> </ul> |
| 7. | Define the upper limit, lower limit, cut-in delay<br>and cut-out delay with the number pad. | Pressing the current number value takes you to the entry mode.                                     |
| 8. | Press the <b>Meas</b> button.                                                               | The instrument is in measuring                                                                     |

#### 8.3.1 Upper and lower threshold value of a limit

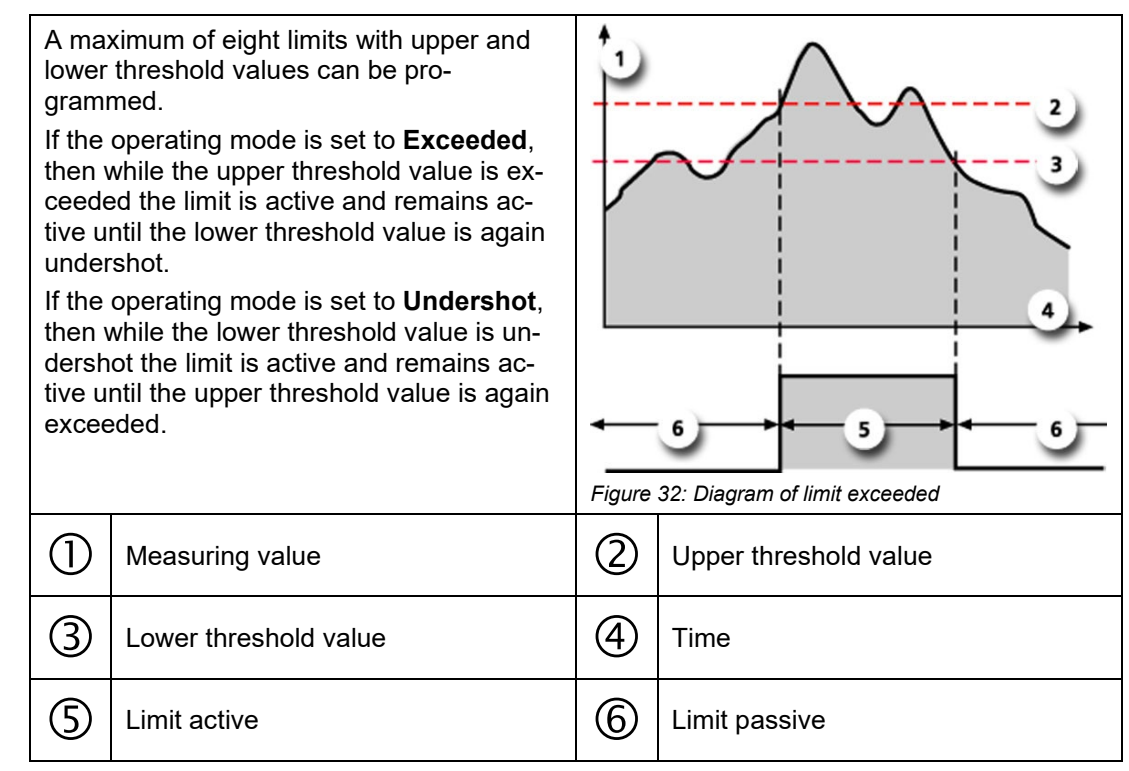

#### 8.3.2 Reading if limit exceeded or undershot

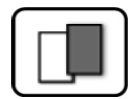

If a limit event occurs during operation, it has the following effects on measuring operation:

- Threshold value display indicates an unusual state.
- If an output for the corresponding limit channel is programmed, it is switched.

If the message **Limit** appears, the color of the status display changes to **white** and the numbers of the limit channels are listed with their channel numbers in **red** if limits have been exceeded or undershot. Inactive limits are indicated with "\_".

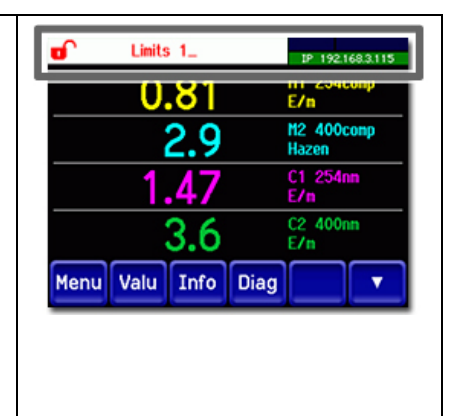

# 8.4 Setting the outputs

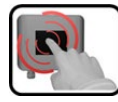

|    | MANIPULATION                                        | ADDITIONAL INFO / IMAGES                                                                                                    |
|----|-----------------------------------------------------|----------------------------------------------------------------------------------------------------|
| 1. | Press the <b>Menu</b> button.                       |                                                                                                    |
| 2. | Set the access code and confirm with <b>OK</b> .    | Factory setting is <b>0</b> .                                                                                                    |
| 3. | Press the <b>Inp./outputs</b> button.               | If the desired menu does not appear, press the arrow at the bottom right.                                                                                                    |
| 4. | Press the <b>Outputs</b> button.                    |                                                                                                    |
| 5. | Select O1 Inactive On Inactive Output.              |                                                                                                    |
| 6. | Activate the outputs (multiple selection possible). | Activated outputs are highlighted<br>green.<br>Invert: Inverts the outputs.<br>Prio fault<br>Fault<br>Warning<br>Service<br>Adjustment<br>Humidity<br>Cleaning<br>Limit 1 n<br>The other bons named <b>MR-Out</b><br>are for automatic measuring range<br>switching → Reference Manual. |
| 7. | Press the <b>Meas</b> button.                       | The instrument is back in measur-<br>ing operation.                                                                                                    |

# 8.5 Setting the Profibus DP parameters

This setting only has to be carried out if the optional Profibus module is used.

| ſ | 2 |
|---|---|
| 1 |   |
|   |   |
|   |   |

|    | MANIPULATION                                                                                | ADDITIONAL INFO / IMAGES                                                                                                    |
|----|---------------------------------------------------------------------------------------------|----------------------------------------------------------------------------------------------------|
| 1. | Press the <b>Menu</b> button.                                                               |                                                                                                    |
| 2. | Set the access code and confirm with <b>OK</b> .                                            | Factory setting is <b>0</b> .                                                                                                    |
| 3. | Press the <b>Digi. interf.</b> button.                                                      |                                                                                                    |
| 4. | Press the <b>Profibus DP</b> button.                                                        |                                                                                                    |
| 5. | In the <b>Control</b> menu, select either <b>Local</b> or <b>External</b> .                 | <ul> <li>Local: Values can only be<br/>read via Profibus.</li> <li>External: Values can be read<br/>and written via Profibus.</li> </ul> |
| 6. | Enter the desired number under <b>Slave no.</b> .                                           | Values between 1 and 240 are possible.                                                                                                   |
| 7. | Press the <b>Meas</b> button.                                                               | The instrument is in measuring operation again.                                                                                          |
| 8. | To activate the parameters, the instrument must be switched off and then switched on again. |                                                                                                    |

# 8.6 Setting the Profinet IO parameters

This setting only has to be carried out if the optional Profinet IO module is used.

| 6 | 2 |  |
|---|---|--|
|   |   |  |
| 0 | 2 |  |
| L |   |  |

|    | MANIPULATION                                                                                                    | ADDITIONAL INFO / IMAGES                                                                                                    |
|----|----------------------------------------------------------------------------------------------------|----------------------------------------------------------------------------------------------------|
| 1. | Press the <b>Menu</b> button.                                                                                                    |                                                                                                    |
| 2. | Set the access code and confirm with <b>OK</b> .                                                                                            | Factory setting is <b>0</b> .                                                                                                    |
| 3. | Press the <b>Digi.interf.</b> button.                                                                                                    |                                                                                                    |
| 4. | Press the <b>Profinet IO</b> button.                                                                                                    |                                                                                                    |
| 5. | In the <b>Control</b> menu, select either <b>Local</b> or <b>External</b> .                                                                 | <ul> <li>Local: Values can only be<br/>read via Profinet.</li> <li>External: Values can be read<br/>and written via Profinet.</li> </ul> |
| 6. | If the station name has been changed since<br>starting the program, this can be updated by<br>pressing the <b>Station name load</b> button. | Loading the station name results in a brief interruption in communication.                                                               |
| 7. | Press the <b>Meas</b> button.                                                                                                    | The instrument is in measuring operation again.                                                                                          |
| 8. | To activate the parameters, the instrument must be switched off and then switched on again.                                                 |                                                                                                    |

# 8.7 Setting the Modbus RTU parameters

This setting only has to be carried out if the optional Modbus module is used.

| ſ | 3  |   |
|---|----|---|
|   | Cu |   |
| Ľ |    | - |

|    | MANIPULATION                                                | ADDITIONAL INFO / IMAGES                                            |
|----|-------------------------------------------------------------|---------------------------------------------------------------------|
| 1. | Press the <b>Menu</b> button.                               |                                                                     |
| 2. | Set the access code and confirm with <b>OK</b> .            | Factory setting is <b>0</b> .                                       |
| 3. | Press the <b>Digi. interf.</b> button.                      |                                                                     |
| 4. | Press the <b>Modbus</b> button.                             |                                                                     |
| 5. | Enter the desired number under <b>Slave no.</b> .           | Values between 1 and 240 are possible.                              |
| 6. | Select the <b>Baudrate</b> menu.                            | Values between 4800 and 230400 baud are possible.                   |
| 7. | Select the <b>Parity</b> menu.                              | The settings <b>None</b> , <b>Even</b> and <b>Odd</b> are possible. |
| 8. | Select the Stopbit menu.                                    | 1 or 2 Stopbit are possible.                                        |
| 9. | Press the <b>Meas</b> button. The parameters are activated. | The instrument is in measuring operation again.                     |

# 8.8 Setting the date and time

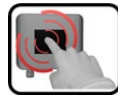

|    | MANIPULATION                                                                                                    | ADDITIONAL INFO / IMAGES                                                                                                    |
|----|----------------------------------------------------------------------------------------------------|----------------------------------------------------------------------------------------------------|
| 1. | Press the <b>Menu</b> button.                                                                                                    |                                                                                                    |
| 2. | Set the access code and confirm with <b>OK</b> .                                                                                                    | Factory setting is <b>0</b> .                                                                                                    |
| 3. | Press the <b>Configuration</b> button.                                                                                                    | If the desired menu does not appear, press the arrow bottom right.                                                                                                    |
| 4. | To enter the time, press the currently dis-<br>played time at the <b>Time</b> menu item and enter<br>the new time with the number pad.<br>Confirm entry with <b>OK</b> . | The time must be entered in the format hh:mm:ss.<br>MenuVconfiguration 2/3<br>Disp. brightness 64<br>Date 09/11/2017<br>Time 13:08:38<br>Clock corr. week 0.0 s<br>Meas Menu ESC                                          |
| 5. | To enter the date, press the currently dis-<br>played date at the <b>Date</b> menu item and enter<br>the new date with the number pad.<br>Confirm entry with <b>OK</b> . | The date must be entered in the<br>format selected under the Date<br>format menu item.<br>NenuConfiguration 2/3<br>Disp. brightness 64<br>Date 09/11/2017<br>Time 13:08:38<br>Clock corr. week 0.0 s<br>Meas Menu ESC A V |
| 6. | Press the <b>Meas</b> button.                                                                                                    | The instrument is in measuring operation again.                                                                                                    |

# 8.9 Setting or changing the access code

You can protect the settings of the instrument against unauthorized manipulations by defining your own access code.

|    | 3        |   |
|----|----------|---|
| 10 | <b>N</b> |   |
| 8  | 5        | 1 |
|    |          |   |

|    | MANIPULATION                                                              | ADDITIONAL INFO / IMAGES                                           |
|----|---------------------------------------------------------------------------|--------------------------------------------------------------------|
| 1. | Press the <b>Menu</b> button.                                             |                                                                    |
| 2. | Set the access code and confirm with <b>OK</b> .                          | Factory setting is <b>0</b> .                                      |
| 3. | Press the <b>Configuration</b> button.                                    | If the desired menu does not appear, press the arrow bottom right. |
| 4. | Press the button to the right of the <b>Access code</b> description text. |                                                                    |
| 5. | Enter the access code and confirm with <b>OK</b> .                        |                                                                    |
| 6. | Press the <b>Meas</b> button.                                             | The instrument is in measuring operation again.                    |

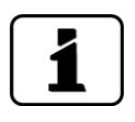

A forgotten access code can be cleared only by a SIGRIST service engineer.

| Enter your personal access code here: |  |  |  |  |  |
|---------------------------------------|--|--|--|--|--|
|---------------------------------------|--|--|--|--|--|

# 8.10 Backup configured data

These measures can be of use to the service engineers for service purposes.

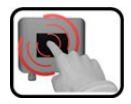

|    | MANIPULATION                                                                                         | ADDITIONAL INFO / IMAGES                                                                                                    |
|----|----------------------------------------------------------------------------------------------------|----------------------------------------------------------------------------------------------------|
| 1. | Press the <b>Menu</b> button.                                                                        |                                                                                                    |
| 2. | Set the access code and confirm with <b>OK</b> .                                                     | Factory setting is <b>0</b> .                                                                                                    |
| 3. | Press the <b>System info.</b> button.                                                                | If the desired menu does not appear, press the arrow bottom right.                                                                                   |
| 4. | In the <b>User -&gt; SD</b> and <b>Expert -&gt; SD</b> sub-<br>menus press the <b>Copy</b> function. | The user and expert data are cop-<br>ied to the microSD card. After a<br>successfully completed procedure,<br>acknowledge with the <b>OK</b> button. |
| 5. | Press the <b>Meas</b> button.                                                                        | The instrument is in measuring operation again.                                                                                                    |
# 9 Servicing

# 9.1 Servicing schedule

| WHEN                                              | WHO        | WHAT                                               | PURPOSE                                                                                                    |
|---------------------------------------------------|------------|----------------------------------------------------|----------------------------------------------------------------------------------------------------|
| Annually or in the event of a warning             | Operator   | Replace the desiccant<br>and gaskets               | Obligatory measure for main-<br>taining measuring accuracy.                                                 |
| 0                                                 |            |                                                    |                                                                                                    |
| As needed                                         | Operator   | Clean the OilGuard PR<br>30<br>Section 9.4         | Obligatory measure for main-<br>taining measuring accuracy.<br>Interval dependent on measur-<br>ing medium. |
| Every 3<br>months or<br>more often<br>(as needed) | Operator   | Recalibrate the OilGuard<br>PR 30<br>Section 9.6   | Measure for maintaining<br>measuring accuracy. Interval<br>dependent on measurement<br>surroundings.        |
| Every 3 years<br>or as needed                     | Technician | Replace the UV-light source                        | Obligatory measure for main-<br>taining functional efficiency.                                              |
| Every 10<br>years or as<br>needed                 | Operator   | Replace the battery in the<br>SICON<br>Section 9.7 | Obligatory measure for main-<br>taining functional efficiency.                                              |

Table 1: Servicing schedule

The following procedure describes how the desiccant is changed in the OilGuard PR 30:

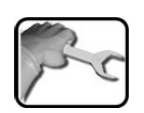

|    | WORKSTEP                                                                                                    | ADDITIONAL INFO / IMAGES |
|----|----------------------------------------------------------------------------------------------------|--------------------------|
| 1. | Interrupt the service voltage to the OilGuard PR 30.                                                                                                    |                          |
| 2. | Unscrew the cover on the OilGuard PR 30.                                                                                                    |                          |
|    | The cable connection between the cover and instrument remains in place.                                                                                                    |                          |
| 3. | Replace the old desiccant bag with a new one.                                                                                                    |                          |
| 4. | Replace the 35 x 1.5 gasket on the cover.<br>In order for the cable between the cover<br>and instrument to remain connected, the<br>gasket should be removed and attached from<br>the outside. |                          |
| 5. | Screw the cover back onto the OilGuard PR 30.<br>In doing so, ensure that the cables are not twisted before screwing the cover into place.                                                     |                          |

# 9.3 Cleaning the OilGuard PR 30

The following procedure describes how to clean the measuring cell and how to check the condition of the OilGuard PR 30:

|   | 2  |
|---|----|
| 5 | Sc |
| / | 1  |

| WORKSTEP                                                                                                    | ADDITIONAL INFO / IMAGES                                                                                                    |
|----------------------------------------------------------------------------------------------------|----------------------------------------------------------------------------------------------------|
| Stop the sample flow and remove the Oil-<br>Guard PR 30 from the line according to Sec-<br>tion 4.                                                                                                   | If aextractable assembly is used, the sample flow must not be interrupted.                                                                                                    |
| It is dangerous to remove the pho-<br>tometer without first emptying the sam-<br>ple pipe:                                                                                                    | A Danger due to UV radia-<br>tion.                                                                                                    |
| The instrument must not be removed from<br>an unemptied or partly emptied pipe since<br>this can allow the sample medium to flood<br>out, causing material damage or personal<br>injury as a result. | Use UV goggles and gloves.                                                                                                    |
| Loosen the two screws (circles) and remove<br>the cover from the sensor head.                                                                                                    |                                                                                                    |
| Rinse out the absorber (circles).                                                                                                    |                                                                                                    |
|                                                                                                    | WORKSTEP         Stop the sample flow and remove the Oil-Guard PR 30 from the line according to Section 4.         It is dangerous to remove the photometer without first emptying the sample pipe pipe:         The instrument must not be removed from an unemptied or partly emptied pipe since this can allow the sample medium to flood out, causing material damage or personal injury as a result.         Loosen the two screws (circles) and remove the cover from the sensor head.         Image: Cover from the sensor head.         Image: Cover from the absorber (circles). |

|    | WORKSTEP                                                                           | ADDITIONAL INFO / IMAGES                                  |
|----|------------------------------------------------------------------------------------|-----------------------------------------------------------|
| 4. | Place the cover back onto the sensor head and fasten in place with the two screws. | Tighten the screws carefully as plastic threads are used. |
| 5. | Clean the sapphire windows and the surface<br>where they are located with alcohol. |                                                           |
| 6. | Carry out recalibration according to Section 9.6.                                  |                                                           |
| 7. | Install the instrument according to Section 4 and put it back into operation.      |                                                           |

# 9.4 Removing and reinserted the OilGuard PR 30 from the extractable assembly

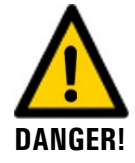

#### Manipulations on pressurized pipes.

Improper manipulations on a pressurized pipe can lead to the sample escaping under pressure, resulting in injuries, damage to the instrument and material damage on site.

 When making manipulations on the extractable assembly, it is absolutely essential that the following steps are carried out in order.

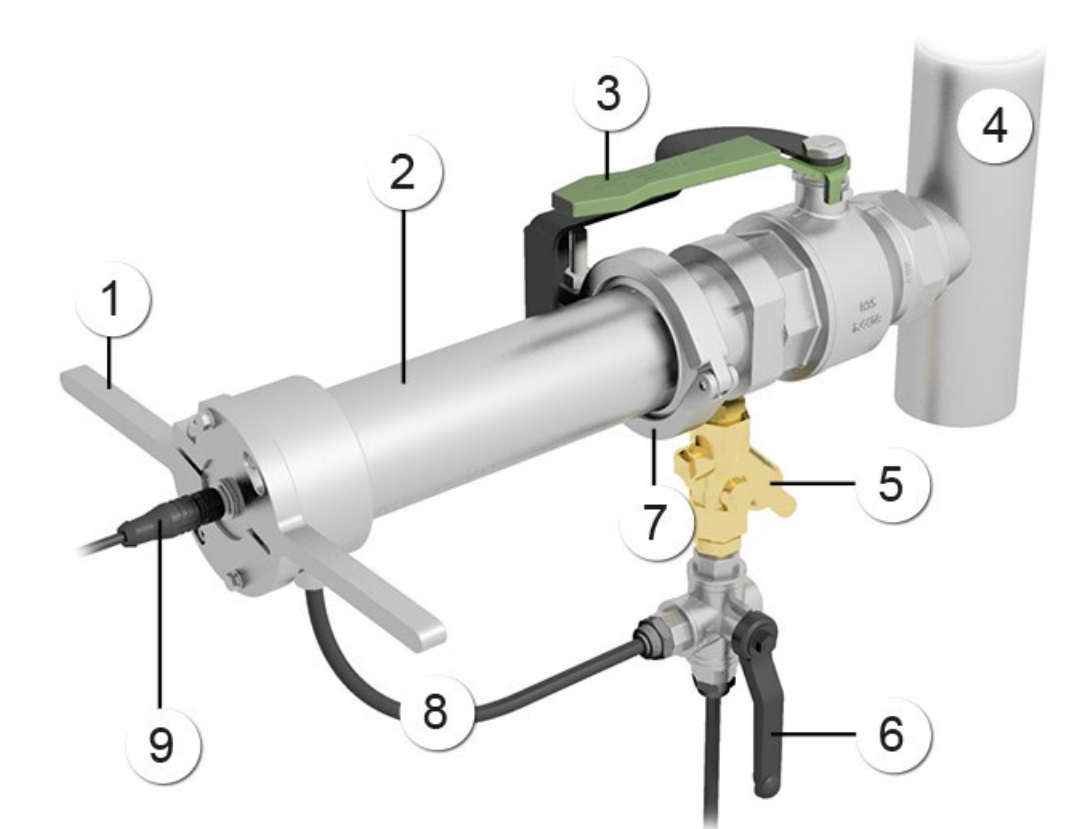

Figure 33: Overview of a measuring point with extractable assembly

| 1   | Handle                  | 2 | Protective pipe                                   |
|-----|-------------------------|---|---------------------------------------------------|
| 3   | Shut-off valve          | 4 | Sample line                                       |
| (5) | Backflow preventer      | 6 | Changeover valve                                  |
| 7   | Tri-Clamp               | 8 | Junction hose<br>(hose for pressure compensation) |
| 9   | Plug for OilGuard PR 30 |   |                                                   |

The OilGuard PR 30 can be removed from the extractable assembly and reinserted as follows:

|    | WORKSTEP                                                                                                    | ADDITIONAL INFO / IMAGES |
|----|----------------------------------------------------------------------------------------------------|--------------------------|
| 1. | Ensure that the handle of the changeover<br>valve (Figure 33, pos. 6) is pointing down-<br>wards.                                                                |                          |
| 2. | Loosen the two hex bolts (arrows).                                                                                                    |                          |
| 3. | Rotate the handle (Figure 33, pos. 1) coun-<br>ter-clockwise up to the stop (arrow).                                                                             |                          |
| 4. | ▲ Danger due to extending pistons.<br>Do not stand in front of the extractable as-<br>sembly. Otherwise, injuries can occur.                                     |                          |
|    | Stand to the right of the extractable assembly<br>and rotate the changeover valve (Figure 33,<br>pos. 6) counter-clockwise so it points to the<br>right (arrow). |                          |
| 5. | The OilGuard PR 30 moves out automatically into the servicing position.                                                                                          |                          |
|    | If this is not the case, pull the probe out by hand using the handle.                                                                                            |                          |
| 6. | Close the shut-off valve (Figure 33, pos. 3)<br>(arrow).                                                                                                    |                          |

| 1 |    |
|---|----|
| 5 | -1 |
| 1 | C  |

|    | WORKSTEP                                                                                                    | ADDITIONAL INFO / IMAGES |
|----|----------------------------------------------------------------------------------------------------|--------------------------|
| 7. | Remove the junction hose (Figure 33, pos. 8)<br>from the coupling on the changeover valve.<br>The junction hose can be removed by apply-<br>ing pressure to the sleeve (arrow) on the<br>hose coupling. |                          |
|    |                                                                                                    |                          |
| 8. | Loosen the Tri-Clamp (Figure 33, pos. 7) and pull out the probe (arrow).                                                                                                    |                          |
| 9. | Carry out the servicing duties on the OilGuard PR 30.                                                                                                    |                          |
|    | Clean the OilGuard PR 30 according to the<br>Instruction Manual or carry out a recalibra-<br>tion.                                                                                                    |                          |
|    | Proceed as follows to replace the desiccant:                                                                                                    |                          |
|    | <ol> <li>Note down which marking (I, II, III) on the<br/>handle is aligned to the marking on the<br/>probe (blue arrow).</li> </ol>                                                                     | X                        |
|    | <ol> <li>Remove the handle by loosening the screw (X).</li> </ol>                                                                                                    |                          |
|    | <ol> <li>Pull out the cover and replace the desic-<br/>cant (Y) (bottom figure).</li> </ol>                                                                                                    |                          |
|    | 4. Reattach the cover immediately.                                                                                                    |                          |
|    | 5. Align the marking I, II or III to the blue arrow on the probe according to your notes, then tighten the screw (X).                                                                                   |                          |

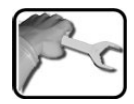

|     | WORKSTEP                                                                                                    | ADDITIONAL INFO / IMAGES |
|-----|----------------------------------------------------------------------------------------------------|--------------------------|
| 10. | Reinsert the OilGuard PR 30 into the ex-<br>tractable assembly, paying attention to the<br>alignment of the probe to the flow direction<br>(marking). |                          |
| 11. | Fasten the Tri-Clamp (Figure 33, pos. 7) (ar-<br>row).                                                                                                | and in the               |
|     | The Tri-Clamp must be aligned to the positioning plate (X).                                                                                           |                          |
|     |                                                                                                    |                          |
| 12. | Insert the junction hose (Figure 33, pos. 8) into the coupling (arrow).                                                                               |                          |
| 13. | Rotate the changeover valve (Figure 33, pos.<br>6) so it points downwards (arrow).                                                                    |                          |
| 14. | Open the shut-off valve (Figure 33, pos. 3)<br>(arrow).                                                                                               |                          |

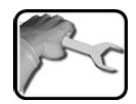

|     | WORKSTEP                                                                                                    | ADDITIONAL INFO / IMAGES |
|-----|----------------------------------------------------------------------------------------------------|--------------------------|
| 15. | Push the OilGuard PR 30 into the measuring<br>position using the handle (Figure 33, pos. 1)<br>up to the stop. The bores in the handle must<br>be aligned to the screws (arrows). |                          |
| 16. | Rotate the handle (Figure 33, pos. 1) clock-<br>wise up to the stop (arrow).                                                                                                    |                          |
| 17. | Tighten the two hex bolts.                                                                                                    |                          |

# 9.5 Carrying out recalibration

## 9.5.1 Overview of recalibration

The following components are required for recalibration:

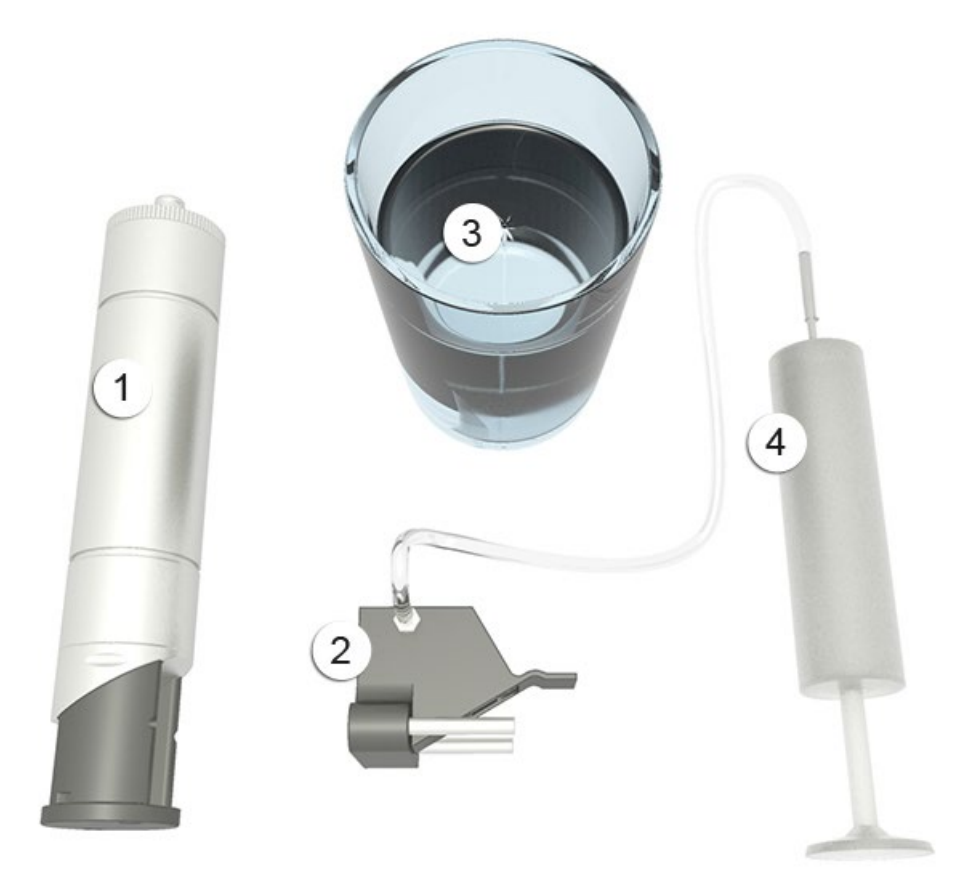

Figure 34: Components used for recalibration

|   | OilGuard PR 30 probe      | 2 | Checking unit     |
|---|---------------------------|---|-------------------|
| 3 | Vessel with potable water | 4 | Syringe with hose |

## 9.5.2 Carrying out recalibration with the Conn-R junction box

| _ |   |
|---|---|
|   |   |
|   |   |
| _ |   |
|   | 1 |

Recalibrating the photometer can result in deviations from the previous measuring value as the instrument is newly reset to a reference value.

|   | 2  |
|---|----|
| 5 | 20 |
|   |    |

|    | WORKSTEP                                                                                                    | ADDITIONAL INFO / IMAGES                                                                                                    |
|----|----------------------------------------------------------------------------------------------------|----------------------------------------------------------------------------------------------------|
| 1. | Stop the sample flow and remove the pho-<br>tometer from the line according to Section 4.           Image: Danger when removing the photome-<br>ter without emptying the medium line<br>beforehand.           The photometer may only be removed from<br>a line that is completely empty. Otherwise,<br>this may lead to flooding and material dam-<br>age or injuries. | If a retractable assembly is used, the sample flow must not be interrupted.                                                                                                    |
| 2. | Clean the photometer according to Section 9.4.                                                                                                    |                                                                                                    |
| 3. | Check whether the checking unit is clean.                                                                                                    |                                                                                                    |
| 4. | Insert the checking unit into the sensor head until it snaps into place.                                                                                                    |                                                                                                    |
| 5. | Place this unit vertically in a vessel filled with water.                                                                                                    | A: Syringe with hose<br>B: OilGuard PR 30<br>C: Checking unit<br>D: Vessel filled with clean water                                                                                                    |
| 6. | Slowly draw out the syringe (A) until water is<br>drawn in and no more bubbles are visible<br>(figure under step 5).<br>The checking unit must be covered by<br>at least one finger width of water.<br>Wait for 10min (checking unit and probe must<br>have the same temperature).                                                                                      | If the measured value differs<br>from the value indicated on the<br>control unit, it is possible that there<br>is still air in the control unit.<br>In this case, remount the control<br>unit reassemble the control unit<br>and bleed with the syringe again. |

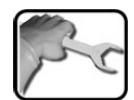

|    | WORKSTEP                                                                                                    | ADDITIONAL INFO / IMAGES                                                                                                    |
|----|----------------------------------------------------------------------------------------------------|----------------------------------------------------------------------------------------------------|
| 7. | Open the Conn-R junction box according to Section 5.2.1.                                                                                                    |                                                                                                    |
| 8. | Press the button (X) to start the recalibration.<br>The LED (Y) starts flashing in one-second<br>intervals and the adjustment is carried out.                                                                                                    |                                                                                                    |
| 9. | After the adjustment is successful:<br>The current soiling level is indicated by a<br>flash code on the LED:<br>1. The LED goes out for five seconds.<br>2. The flash code indicates the current soiling<br>level.<br>3. A second phase where the LED goes out<br>for five seconds indicates that the code is fin-<br>ished.<br>A = 5s = B = 5s<br>1 10<br>If the LED flashes more than five times, then<br>the soiling level is too high. The OilGuard PR<br>30 must be cleaned according to the servic-<br>ing schedule                                                                                                    | A: Adjustment flashes in one-<br>second intervals (max. 35 sec-<br>onds)<br>B: Flash code key:<br>Flashes once = clean<br>Flashes ten times = heavy soiling,<br>adjustment no longer possible |
|    | <ul> <li>Recalibration not successful (flash code 10):</li> <li>The LED flashes again in four-second intervals. In this case, check the points in the following list one after the other:</li> <li>Cleanliness of the checking unit?</li> <li>Correct checking unit used?</li> <li>Soiled sapphire windows in the instrument?<br/>In this case, clean the windows as described in Section 9.4and then repeat the procedure.</li> <li>Clean potable water used?</li> <li>Is the checking unit correctly locked in place (see step 4)?</li> <li>Is there still free space between the checking unit and the sapphire window?</li> </ul> |                                                                                                    |

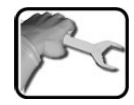

|    | WORKSTEP                                                                      | ADDITIONAL INFO / IMAGES |
|----|-------------------------------------------------------------------------------|--------------------------|
| 10 | Remove the checking unit from the photome-<br>ter and dry it.                 |                          |
|    | In doing so, ensure that the surface of the glass body is dry.                |                          |
| 11 | Install the instrument according to Section 4 and put it back into operation. |                          |

## 9.5.3 Recalibration with SICON

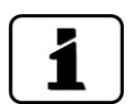

Recalibrating the photometer can result in deviations from the previous measuring value as the instrument is newly reset to a reference value.

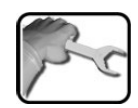

|    | WORKSTEP                                                                                                    | ADDITIONAL INFO / IMAGES     |
|----|----------------------------------------------------------------------------------------------------|------------------------------|
| 1. | Stop the sample flow and remove the pho-<br>tometer from the line according to Section 4.                                                                 | If a retractable assembly is |
|    | A Danger when removing the photome-<br>ter without emptying the medium line<br>beforehand.                                                                | be interrupted.              |
|    | The photometer may only be removed from<br>a line that is completely empty. Otherwise,<br>this may lead to flooding and material dam-<br>age or injuries. |                              |
|    |                                                                                                    |                              |
| 2. | Clean the photometer according to Section 9.4.                                                                                                    |                              |
| 3. | Check whether the checking unit is clean.                                                                                                    |                              |
| 4. | Insert the checking unit into the sensor head until it snaps into place.                                                                                  |                              |

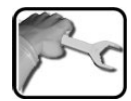

|    |                                                                                                    | Γ                                                                                                    |
|----|----------------------------------------------------------------------------------------------------|----------------------------------------------------------------------------------------------------|
|    | WORKSTEP                                                                                                    | ADDITIONAL INFO / IMAGES                                                                                                    |
| 5. | Place this unit vertically in a vessel filled with water.                                                                                                    | A: Syringe with hose<br>B: OilGuard PR 30<br>C: Checking unit<br>D: Vessel filled with clean water                                                                                                    |
| 6. | Slowly draw out the syringe (A) until water is<br>drawn in and no more bubbles are visible<br>(figure under step 5).<br>The checking unit must be covered by<br>at least one finger width of water.<br>Wait for 10min (checking unit and probe must<br>have the same temperature).                                                                                                    | If the measured value differs<br>from the value indicated on the<br>control unit, it is possible that there<br>is still air in the control unit.<br>In this case, remount the control<br>unit reassemble the control unit<br>and bleed with the syringe again. |
| 7. | <ol> <li>Carry out recalibration with SICON (M):</li> <li>Switch the SICON to service operation<br/>as described in Section 7.11.</li> <li>Select the <b>Recalibration</b> menu and then<br/>press <b>C1</b>. Check whether the nominal<br/>value is correct.</li> <li>Press the <b>initiate</b> button.</li> <li>Recalibration is carried out.</li> </ol>                                                                                                    |                                                                                                    |
| 8. | Adjustment successful:<br>If the adjustment was successful, this is con-<br>firmed with Adjustment OK. Recalibration is<br>now complete.                                                                                                    |                                                                                                    |
|    | <ul> <li>Adjustment not successful:</li> <li>If the adjustment was not successful, this is indicated with Adjust. fault. In this case, check the points in the following list one after the other:</li> <li>Cleanliness of the checking unit?</li> <li>Correct checking unit used?</li> <li>Soiled sapphire windows in the instrument?<br/>In this case, clean the windows as described in Section 9.4and then repeat the procedure.</li> <li>Clean potable water used?</li> <li>Is the checking unit correctly locked in place (see step 4)?</li> <li>Is there still free space between the checking unit and the sapphire window?</li> </ul> |                                                                                                    |

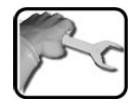

|     | WORKSTEP                                                                      | ADDITIONAL INFO / IMAGES |
|-----|-------------------------------------------------------------------------------|--------------------------|
| 9.  | Remove the checking unit from the photome-<br>ter and dry it.                 |                          |
|     | In doing so, ensure that the surface of the glass body is dry.                |                          |
| 10. | Install the instrument according to Section 4 and put it back into operation. |                          |

## 9.5.4 Recalibration without SICON

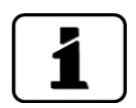

Recalibrating the photometer can result in deviations from the previous measuring value as the instrument is newly reset to a reference value.

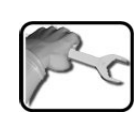

|    | WORKSTEP                                                                                                    | ADDITIONAL INFO / IMAGES                                                                           |
|----|----------------------------------------------------------------------------------------------------|----------------------------------------------------------------------------------------------------|
| 1. | Stop the sample flow and remove the pho-<br>tometer from the line according to Section 4.                                                                                          | <b>1</b> If a retractable assembly is                                                              |
|    | Danger when removing the photome-<br>ter without emptying the medium line<br>beforehand.<br>The photometer may only be removed from<br>a line that is completely empty. Otherwise, | used, the sample flow must not<br>be interrupted.                                                  |
|    | this may lead to flooding and material dam-<br>age or injuries.                                                                                                    |                                                                                                    |
| 2. | Clean the photometer according to Section 9.4.                                                                                                    |                                                                                                    |
| 3. | Check whether the checking unit is clean.                                                                                                    |                                                                                                    |
| 4. | Insert the checking unit into the sensor head until it snaps into place.                                                                                                    |                                                                                                    |
| 5. | Place this unit vertically in a vessel filled with water.                                                                                                    | A: Syringe with hose<br>B: OilGuard PR 30<br>C: Checking unit<br>D: Vessel filled with clean water |

|   | 3 | 5  |   |
|---|---|----|---|
| 1 | F | -  | - |
| 5 |   | J. |   |
| 1 |   |    |   |

|    | WORKSTEP                                                                                                    | ADDITIONAL INFO / IMAGES                                                                                                    |
|----|----------------------------------------------------------------------------------------------------|----------------------------------------------------------------------------------------------------|
| 6. | Slowly draw out the syringe (A) until water is<br>drawn in and no more bubbles are visible<br>(figure under step 5).<br>The checking unit must be covered by<br>at least one finger width of water.<br>Wait for 10min (checking unit and probe must<br>have the same temperature).                                                                                                    | If the measured value differs<br>from the value indicated on the<br>control unit, it is possible that there<br>is still air in the control unit.<br>In this case, remount the control<br>unit reassemble the control unit<br>and bleed with the syringe again. |
| 7. | <ol> <li>Carry out zero calibration:</li> <li>Connect the photometer to the PC according to Section 6.3.</li> <li>Open the Zero.txt file. Enter "1" after the "=" symbol. (0 for Adjustment no or 1 for Adjustment yes)</li> <li>Close the file after making your entry. Changes are saved automatically.</li> <li>The window of the removable disk closes, recalibration is made and the window then reopens after a short time.</li> </ol>                                                                                                    |                                                                                                    |
|    | <ul> <li>If calibration was successful, an additional file Zero.OK appears.</li> <li>If configuration was unsuccessful, an additional file Zero.ERR appears after a few seconds. In this case, repeat the calibration and check the points in the following list one after the other:</li> <li>Cleanliness of the checking unit?</li> <li>Correct checking unit used?</li> <li>Soiled sapphire windows in the instrument? In this case, clean the windows and then repeat the procedure.</li> <li>Clean potable water used?</li> <li>Is the checking unit correctly locked in place (see step 4)?</li> <li>Is there still free space between the checking unit and the sapphire window?</li> <li>If the check could not be successfully completed, contact your country representative (Section 11).</li> </ul> |                                                                                                    |
| 8. | Remove the checking unit from the photome-<br>ter and dry it.<br>In doing so, ensure that the surface of the<br>glass body is dry.                                                                                                    |                                                                                                    |
| 9. | Install the instrument according to Section 4<br>and put it back into operation.                                                                                                    |                                                                                                    |

# 9.6 Changing the battery in the SICON

#### Life-threatening voltage inside the instrument.

Connecting electrical lines can be extremely dangerous. Instrument parts may also be damaged. Local regulations for electrical installations must be observed at all times.

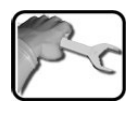

DANGER!

|    | WORKSTEP                                          | ADDITIONAL INFO / IMAGES |
|----|---------------------------------------------------|--------------------------|
| 1. | Interrupt the service voltage to the SICON.       |                          |
| 2. | Open the control unit according to Section 5.3.1. |                          |
| 3. | Remove the battery (circle).                      |                          |
| 4. | Insert the new battery.                           |                          |
| 5. | Close the control unit.                           |                          |
| 6. | Re-establish the service voltage.                 |                          |
| 7. | Set date and time.                                |                          |

# 10 Troubleshooting

# **10.1** Pinpointing malfunctions

| DETECTABLE<br>MALFUNCTION    | ACTION                                                                                                    |
|------------------------------|----------------------------------------------------------------------------------------------------|
| No reading                   | <ul> <li>Check whether the supply voltage is present.</li> </ul>                                                                                        |
| Error message in the display | <ul> <li>Analyze the error message. Section 10.2 to<br/>Section 10.4</li> </ul>                                                                         |
| The reading is wrong         | <ul> <li>Ensure that the sample to be measured corresponds to the operating conditions. Section 2.4</li> <li>Perform adjustment. Section 9.6</li> </ul> |
|                              | <ul> <li>Check whether the photometer and the associated<br/>peripherals are correctly mounted. Section 4</li> </ul>                                    |
|                              | <ul> <li>Ensure that the servicing duties have been per-<br/>formed according to the servicing schedule. Sec-<br/>tion 9.1</li> </ul>                   |

Table 2: Pinpointing malfunctions

1

If the listed measures do not result in the desired results, please consult with customer service. Section 11

# 10.2 Warning messages and effect on operation

Warnings indicate an unusual state.

| WARNINGS                                                                                                    |                                                  |
|----------------------------------------------------------------------------------------------------|--------------------------------------------------|
| If a warning occurs during operation, it has the fol-<br>lowing effects:                                                                                                    | WARNING HUMIDITY                                 |
| <ul> <li>The system continues to operate. However, the<br/>measuring results must be evaluated with cau-<br/>tion. The cause of the warning message should<br/>be remedied at the next possible opportunity.</li> </ul> | 0.308 END                                        |
| <ul> <li>When the cause of the warning has been reme-<br/>died, it is automatically deleted.</li> </ul>                                                                                                    |                                                  |
| <ul> <li>When the Warning message occurs, the color of<br/>the status display changes to orange and the<br/>warning text describes the warning in question.</li> </ul>                                                  | Menu Valu Info Diag<br>Example: WARNING HUMIDITY |

ſ

| WARNING                       | DESCRIPTION                                                                                 | POSSIBLE CAUSES                                                                                                    |  |
|-------------------------------|---------------------------------------------------------------------------------------------|----------------------------------------------------------------------------------------------------|--|
| V IN                          | The input voltage is outside<br>the permitted range (24 VDC<br>± 10%).                      | <ul> <li>The service voltage is faulty.</li> </ul>                                                                                          |  |
| ADJUST FAULT                  | Recalibration could not be carried out.                                                     | <ul> <li>The instrument is soiled.</li> <li>The nominal value for the adjustment does not match the value of the medium.</li> </ul>         |  |
| OVER TEMP                     | The temperature in the in-<br>strument has exceeded 65<br>°C.                               | <ul> <li>The medium or ambient tem-<br/>perature is too high and de-<br/>fective/no cooling.</li> </ul>                                     |  |
| HUMIDITY                      | The relative humidity in the instrument has risen above the set limit.                      | <ul> <li>The desiccant is saturated.</li> <li>The gaskets are defective.</li> <li>The instrument was open for<br/>a long period.</li> </ul> |  |
| CURRENT 1 8                   | Current output 1 8 is dis-<br>turbed.                                                       | <ul><li>Terminals open.</li><li>Interruption of the current loop<br/>of the measuring value output.</li></ul>                               |  |
| EXTERNAL ON<br>(Name ext.in.) | An external event is signaled via a digital input.                                          | <ul> <li>External malfunction.</li> </ul>                                                                                                   |  |
| WATCHDOG                      | The internal fault monitoring<br>has been actuated.<br>The program has been re-<br>started. | <ul> <li>Program crash.</li> </ul>                                                                                                    |  |
| SERVICE                       | Shows when service work is due.                                                             |                                                                                                    |  |
| SD CARD VERS.                 | The data on the microSD card does not match the current software.                           |                                                                                                    |  |
| BATTERY EMPTY                 | Date was set back to 01.01.2008.                                                            | <ul> <li>Instrument too long without<br/>power supply</li> <li>Battery defective</li> </ul>                                                 |  |

The following warning messages can be displayed:

Table 3: Possible warning messages

# **10.3** Fault messages and their effect on operation

FAULT If a fault occurs during operation, it has the following FAULT V ANALOG U 192.168.3.111 effects: A fault is a malfunction which prevents correct measurement value acquisition. 0.000 C1 Turb The measuring values of the concerned pho-tometer go to **0**. Assigned current outputs go to the programmed . electrical current If fault. Menu Valu Info Diag Assigned limits are deactivated. When the Fault message appears, the color of Example: FAULT V ANALOG the status display changes to red and the text í describes the fault in question. If the cause of the fault has been remedied, it is automatically If an output for faults is programmed, it is actideleted. vated.

The following fault messages can be displayed:

| FAULT MESSAGE  | DESCRIPTION                                                                                                    | POSSIBLE CAUSES                                                                                                    |
|----------------|----------------------------------------------------------------------------------------------------|----------------------------------------------------------------------------------------------------|
| SLAVE SW VERS  | The software version of the photometer does not match that of the control unit.                                                               | <ul> <li>Different delivery data on pho-<br/>tometer and control unit. Car-<br/>ry out a slave update.</li> <li>→ Reference Manual</li> </ul>                                                     |
| SERIAL 1       | The control unit cannot es-<br>tablish a connection to the<br>photometer.                                                                     | <ul> <li>Interrupted connection to the photometer.</li> <li>Defect in the electronic system.</li> <li>→ Service technician</li> </ul>                                                             |
| V ANALOG       | One of the internal analog voltages is outside the per-<br>mitted range.                                                                      | <ul> <li>Defect in the electronic system. → Service technician</li> </ul>                                                                                                    |
| MEASUR.FAULT   | Measuring value acquisition is faulty.                                                                                                    | <ul> <li>Bubbles in the water.</li> <li>External light in the vicinity of the measuring point (e.g. transparent hoses).</li> <li>Defect in the electronic system. → Service technician</li> </ul> |
| LIGHTSOURCE 1  | The detector for monitoring<br>the light source receives no<br>light from the corresponding<br>light source.                                  | <ul> <li>Defective light source.</li> <li>→ Service technician</li> </ul>                                                                                                    |
| MASTER SW VERS | This fault message is dis-<br>played when the software<br>version of the SICON is older<br>than the version of the con-<br>nected photometer. | <ul> <li>Software is not the most recent version. In this case the software of the control unit must be updated to the most recent version.</li> <li>→ Reference Manual</li> </ul>                |

Example: PRIO DEFAULT

VALUES

| FAULT MESSAGE | DESCRIPTION                                                                            | POSSIBLE CAUSES                                                                                                    |
|---------------|----------------------------------------------------------------------------------------|----------------------------------------------------------------------------------------------------|
| POWERBOX      | Actuation of the power box has been disturbed.                                         | <ul> <li>Connection to the power box<br/>has been interrupted.</li> </ul>                                                                                  |
| IO PORT       | The connection between the NG_Haupt and NG_Bedi print in the SICON has been disturbed. | <ul><li>Cable disconnected.</li><li>Plug connection defective.</li></ul>                                                                                   |
| HUMIDITY      | The relative humidity in the instrument has risen above 50%.                           | <ul> <li>The desiccant is saturated.</li> <li>The gaskets on the electronic component are defective.</li> <li>The instrument was open too long.</li> </ul> |

Table 4: Possible fault messages

# 10.4 Prioritized fault messages and their effect on operation

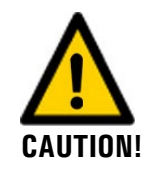

When there is a prioritized fault, the cause of the malfunction is serious.

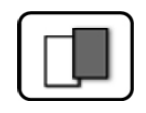

# PRIO (PRIORITIZED FAULT) If a prioritized fault occurs during operation, it has the following effects: The measuring values go to 0. Prioritized faults can be cleared only by a service engineer. When the Prio message occurs, the color of the status display changes to red and the text describes the prioritized fault in question.

16638E/1

The following prioritized fault messages can be displayed:

| PRIO MESSAGE   | DESCRIPTION                                                                        | POSSIBLE CAUSES                                                                                                    |
|----------------|------------------------------------------------------------------------------------|----------------------------------------------------------------------------------------------------|
| DEFAULT VALUES | The default values were loaded.                                                    | <ul> <li>If no parameters were initial-<br/>ized or if all parameters were<br/>lost, the default values are<br/>loaded.</li> </ul> |
| CRC EXPERTS    | A fault was determined when the expert data was checked.                           | <ul> <li>Electromagnetic malfunctions.</li> <li>Defect in the electronic system.</li> </ul>                                        |
| CRC USER       | A fault was determined when the user data was checked.                             | <ul> <li>Electromagnetic malfunctions.</li> <li>Defect in the electronic system.</li> </ul>                                        |
| CRC DISPLAY    | A fault was determined when<br>the display data was<br>checked.                    | <ul> <li>Electromagnetic malfunctions.</li> <li>Defect in the electronic system.</li> </ul>                                        |
| EXT RAM        | A fault was determined when<br>the RAM in the graphic con-<br>troller was checked. | <ul> <li>Defect in the electronic system.</li> </ul>                                                                               |
| SW VERS        | Software which is unsuitable for this instrument type was loaded.                  | <ul> <li>Faulty software update.</li> <li>→ Service technician</li> </ul>                                                          |

Table 5: Possible prioritized fault messages

# **11** Customer service information

Should you have any questions, please contact the responsible service center in your country or region. If this is not known, SIGRIST-PHOTOMETER AG customer service in Switzerland would be glad to provide you with a contact address.

A current list of all SIGRIST country representatives is available online at <u>www.sigrist.com</u>.

Please have the following information ready when you contact a SIGRIST service point or customer service:

- The serial number of the OilGuard PR 30.
- A description of instrument behavior and the work steps when the problem occurred.
- A description of what you did when trying to solve the problem yourself.
- The documentation of the third-party products you use in conjunction with the OilGuard PR 30.
- Description of operation conditions (place, power supply, measured medium, temperature etc.)
- Application and Instruction Manual.

# 12 Decommissioning/Storage

## 12.1 Decommissioning the photometer

The aim of decommissioning is to prepare the individual components of the system properly for storage.

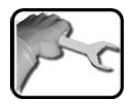

|    | WORKSTEP                                                                                       | ADDITIONAL INFO / IMAGES |
|----|------------------------------------------------------------------------------------------------|--------------------------|
| 1. | Interrupt the service voltage and remove the connector from the OilGuard PR 30.                |                          |
| 2. | Remove the OilGuard PR 30 from the line according to Section 4.                                |                          |
| 3. | Clean and dry the OilGuard PR 30.                                                              |                          |
| 4. | Remove the electrical connections from the Conn-R junction box and the SICON (M) (if present). | Section 5                |
| 5. | Remove and pack all components.                                                                |                          |

# 12.2 Storing the photometer

There are no special requirements for storing the instruments. However, please note the following information:

- The system contains electronic components. Storage for such components must fulfill the usual conditions. It is important to note that the storage temperature must be between -20 and +50 °C.
- All components that come into contact with the sample during operation have to be dry and clean for a long time before being put into storage.
- The measuring equipment with all of the accessory parts must be protected against weather factors, condensing humidity and aggressive gases during storage.

# 13 Packaging/Transport/Returning

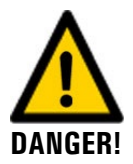

#### Injuries to persons due to hazardous media residues in the returned instrument.

Instruments that have come into contact with hazardous media may not be sent without the appropriate information on the corresponding repairs or professional decontamination (see RMA form).

 Precise information on the medium must be received by SIGRIST-PHOTOMETER in advance of the instrument to be repaired so that the necessary precautions can be taken when unpacking it.

The original packaging materials should be used for packaging the OilGuard PR 30 if possible. If the original packaging is no longer available, note the following information:

- Before packaging, close the openings of the instrument with adhesive tape or plugs so that no packaging materials can enter the instrument.
- The instrument contains optical and electronic components. Make sure that the packaging protects the instrument from being damaged by impacts during transport.
- All peripheral devices and accessory parts must be packaged separately and marked with the serial number of the photometer (Section 2.2). This prevents confusion and mix-ups later while also making it easier to identify parts.
- A RMA form (14711E) must be filled in and enclosed for all returned instruments and spare parts. This can be downloaded at <u>www.sigrist.com</u>.

When packaged as described above, the instruments can be transported via all usual shipping methods.

# 14 Disposal

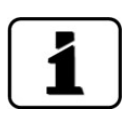

Disposal of the system and its peripheral devices is to be carried out in compliance with regional statutory regulations.

The system has no environmentally damaging sources of radiation. The materials listed below should be disposed of or recycled as described in the following table:

| CATEGORY                    | MATERIALS                                                                                           | DISPOSAL POSSIBILITIES                                                          |
|-----------------------------|----------------------------------------------------------------------------------------------------|---------------------------------------------------------------------------------|
| Packaging                   | Cardboard, wood, paper                                                                              | Reuse as packaging material,<br>local disposal center, incinera-<br>tion plants |
|                             | Protective foils, polystyrene shells                                                                | Reuse as packaging material, recycling                                          |
| Electronics                 | Circuit boards, electromechanical<br>components, display,<br>touchscreen, transformer and<br>cables | To be disposed of as electron-<br>ic waste                                      |
| Parts which come            | PE, PPSU                                                                                            | Local disposal center                                                           |
| into contact with<br>water  | Stainless steel                                                                                     | Waste metal disposal centers                                                    |
| Optics                      | Glass, aluminum                                                                                     | Recycling via centers for recy-<br>cling glass and waste metal                  |
| Filter and lens hol-<br>der | Aluminum                                                                                            | Waste metal disposal center                                                     |
| Battery                     | Lithium                                                                                             | Recycling via locally organized collection point                                |
| Photometer hou-<br>sing     | Stainless steel                                                                                     | Local disposal center                                                           |
| Control unit hou-<br>sing   | ABS                                                                                                 | Local disposal center                                                           |
| Conn-R junction box housing | PC                                                                                                  | Local disposal center                                                           |
| Desiccant                   | Cristagel                                                                                           | Normal waste disposal<br>(chemically safe)                                      |

Table 6: Materials and their disposal

# 15 Spare parts

Spare parts are available online: https://www.sigrist.com/en/Oil-in-Water-Analyzers/OilGuard-PR-30/Parts

# 16 Index

## 4

| 4-way current input  | 44 |
|----------------------|----|
| 4-way current output | 43 |

## Α

| Access code, set | 71 |
|------------------|----|
| Analog modules   | 43 |

## В

| Battery, | SICON | <br> | <br>8 |
|----------|-------|------|-------|
| Battery, | SICON | <br> | <br>8 |

# С

| CE mark                         |        |
|---------------------------------|--------|
| Cleaning the sensor head        | 75     |
| Commissioning                   | 45, 46 |
| Configuring the current outputs | 63     |
| Configuring the limits          | 64     |
| Conformity of the product       | 8      |
| Cover clamp                     |        |
| Current modules                 | 43     |
| Customer service                |        |

## D

| Dangers                   | 9, 19 |
|---------------------------|-------|
| Date and time             | 70    |
| Decommissioning           | 96    |
| Desiccant                 | 74    |
| DIL switch                |       |
| Directives                | 8     |
| Disposal                  | 98    |
| Documentation, additional | 7     |

## Ε

| Environmental damage |        |
|----------------------|--------|
| Ethernet connection  |        |
| Extractable assembly | 25, 77 |

### F

| Fault      | 92 |
|------------|----|
| Flash code | 84 |

## Н

| Horizontal pipe | 26 |
|-----------------|----|
| I               |    |
| Improper use    | 9  |

| nitial start-up         | 46 |
|-------------------------|----|
| nstallation             | 22 |
| nstallation position    | 28 |
| nstallation, electrical | 33 |
| nternet security        | 21 |

### L

| Language           | 62 |
|--------------------|----|
| Limits, definition | 65 |

### Μ

| Mains switch                          | 33<br>⊿1 |
|---------------------------------------|----------|
| Mounting                              | 41       |
| wounting                              | 22       |
| Mounting pipe flange                  | 24       |
| Mounting the Conn-R junction box      | 31       |
| Mounting the extractable assembly 25, | 26       |
| Mounting the PE fitting               | 23       |
| Mounting the submerge tube 27,        | 28       |

#### 0

| Opening the Conn-R junction box    | 33 |
|------------------------------------|----|
| Operation                          | 49 |
| Overview                           | 12 |
| Overview with extractable assembly | 77 |

#### Ρ

| Parts overview             | 99 |
|----------------------------|----|
| Pictograms                 | 11 |
| Pinpoint fault             | 90 |
| Prioritized fault messages | 93 |
| Product overview           | 12 |
| Profibus DP                | 41 |
| Profinet IO                | 42 |
| Proper use                 | 8  |
| Protect, settings          | 71 |
| Purpose of the document    | 7  |

### R

| Rating plate  | 13, | 14, | 15 |
|---------------|-----|-----|----|
| Recalibration |     |     | 82 |

### S

| Safety symbols  | 9  |
|-----------------|----|
| Save data       | 72 |
| Scope of supply |    |
| Screen lock     | 57 |
| SD card adapter | 38 |
| Service center  | 95 |

| Service mode                | 58 |
|-----------------------------|----|
| Servicing duties            | 73 |
| Setting the current outputs | 63 |
| Setting the limits          | 64 |
| Setting the outputs         | 66 |
| SICON, cover                | 37 |
| SICON, overview             | 38 |
| Storage                     | 96 |
| Storage location            | 7  |
|                             |    |

## Т

| Target group of the document | 7  |
|------------------------------|----|
| Technical data               | 16 |
| terminal block SICON (M)     | 39 |
| Terms, glossary              | 7  |
| Touchscreen                  | 49 |

| Transport97 |
|-------------|
|-------------|

## U

| USB connection    | 38 |
|-------------------|----|
| Use restrictions  | 8  |
| User requirements | 8  |

#### V

| VARINLINE® mounting |  |
|---------------------|--|
|---------------------|--|

#### W

| Warnings           | 19, | 90 |
|--------------------|-----|----|
| Web user interface |     | 45 |

SIGRIST-PHOTOMETER AG Hofurlistrasse 1 CH-6373 Ennetbürgen Switzerland Tel. +41 41 624 54 54

info@sigrist.com www.sigrist.com